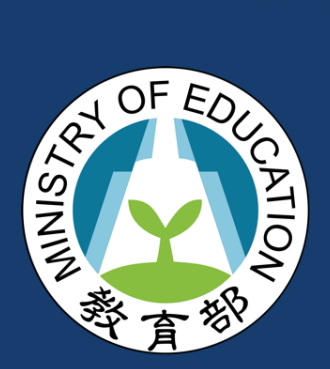

# 教育體系單一簽入服務 使用手冊

# (教保服務機構教職員版

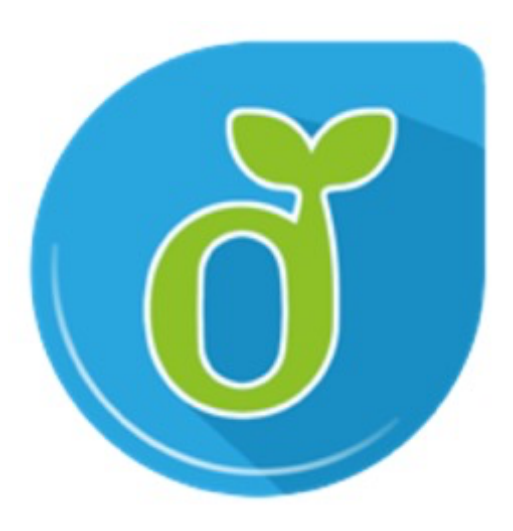

目錄

| 壹、  | 申請教育雲端帳號                         | 5    |
|-----|----------------------------------|------|
| 1.  | 申請帳號(以教育雲為例)                     | 5    |
| 2.  | 申請帳號(以教育體系單一簽入服務為例)              | 6    |
| 貳、  | 登入                               | 15   |
| 1.  | 使用教育雲端帳號登入(以教育雲為例)               | - 15 |
| 2.  | 使用教育雲端帳號登入(以教育體系單一簽入服務為例)        | - 18 |
| 參、  | 查閱個人資料                           | 21   |
| 肆、  | 更新個人資料                           | 24   |
| 伍、  | 忘記教育雲端帳號                         | 27   |
| 使月  | 用身分證字號/居留證號取回教育雲端帳號(以教育體系單一簽入服務為 |      |
| 例)  | )                                | - 27 |
| 陸、  | 忘記教育雲端密碼                         | 29   |
| 1.  | 傳送驗證碼重新設定教育雲端密碼(以教育雲為例)          | - 29 |
| 2.  | 傳送驗證碼重新設定教育雲端密碼(以教育體系單一簽入服務為例)   | - 30 |
| 柒、  | 啟用教育雲端帳號                         | 35   |
| 1.傅 | ·送驗證碼啟用教育雲端帳號(以教育雲為例)            | - 35 |

| 挒、 | 應用服務授權    | 40 |
|----|-----------|----|
| 1. | 應用服務授權清單  | 40 |
| 2. | 應用服務登入紀錄  | 42 |
| 玖、 | IP登入紀錄    | 44 |
| 壹拾 | 、 雙因子認證綁定 | 45 |
| 壹拾 | 壹、 聯絡我們   | 48 |

2.傳送驗證碼啟用教育雲端帳號(以教育體系單一簽入服務為例)------36

教育體系單一簽入服務使用手冊地圖:

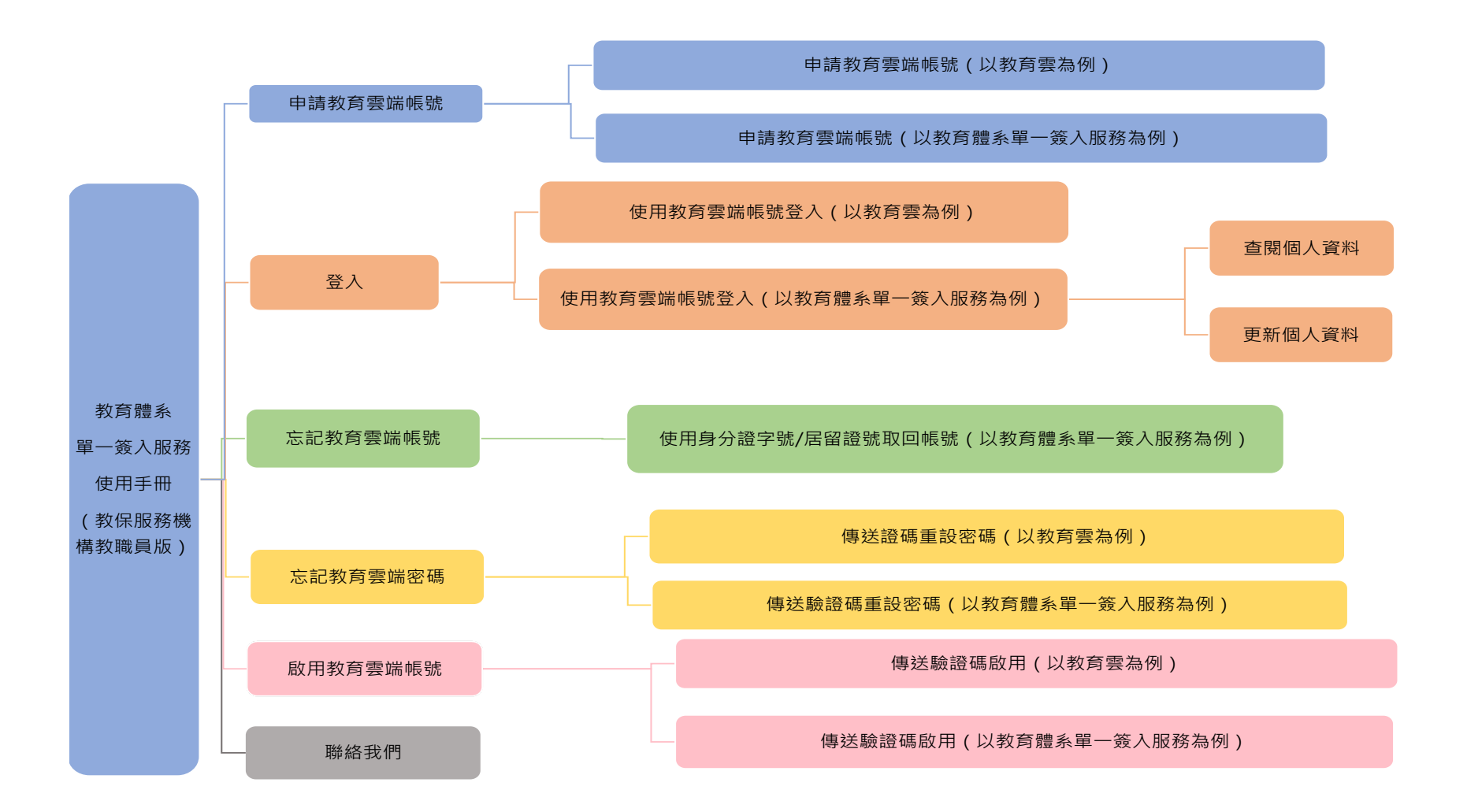

# 壹、申請教育雲端帳號

● 申請帳號流程說明如下:

#### 1. 申請帳號(以教育雲為例)

| 申請步驟 |                                                                                                    | 頁面說明                                                                      |
|------|----------------------------------------------------------------------------------------------------|---------------------------------------------------------------------------|
| 1    |                                                                                                    | 進入「教育雲」網頁<br>( <u>https://cloud.edu.tw/</u> )<br>點選「 <sup>④</sup> ###》」圖示 |
| 2    |                                                                                                    | 選擇左側「使用教育雲端<br>帳號或縣市帳號登入」                                                 |
| 3    | X7選新単一委人服務     X7選新単一委人服務     X2 新学 新 単 一 委 1 世 和 1 世 和 1 世 和 1 世 和 1 世 和 1 世 和 1 世 和 1 世 和 1 世 和 1 世 和 1 世 和 1 世 和 1 世 和 1 世 和 1 世 和 1 世 和 1 世 和 1 世 和 1 世 和 1 世 和 1 世 和 1 世 和 1 世 和 1 世 和 1 世 和 1 世 和 1 世 和 1 世 和 1 世 和 1 世 和 1 世 和 1 世 和 1 世 和 1 世 和 1 世 和 1 世 和 1 世 和 1 世 和 1 世 和 1 世 和 1 世 和 1 世 和 1 世 和 1 世 和 1 世 和 1 世 和 1 世 1 世 | 點選「申請教育雲端帳<br>號」<br>(*備註:後面申請帳號步<br>驟與申請帳號(以教育體<br>系單一簽入服務為例)步<br>驟2相同)   |

#### 2. 申請帳號(以教育體系單一簽入服務為例)

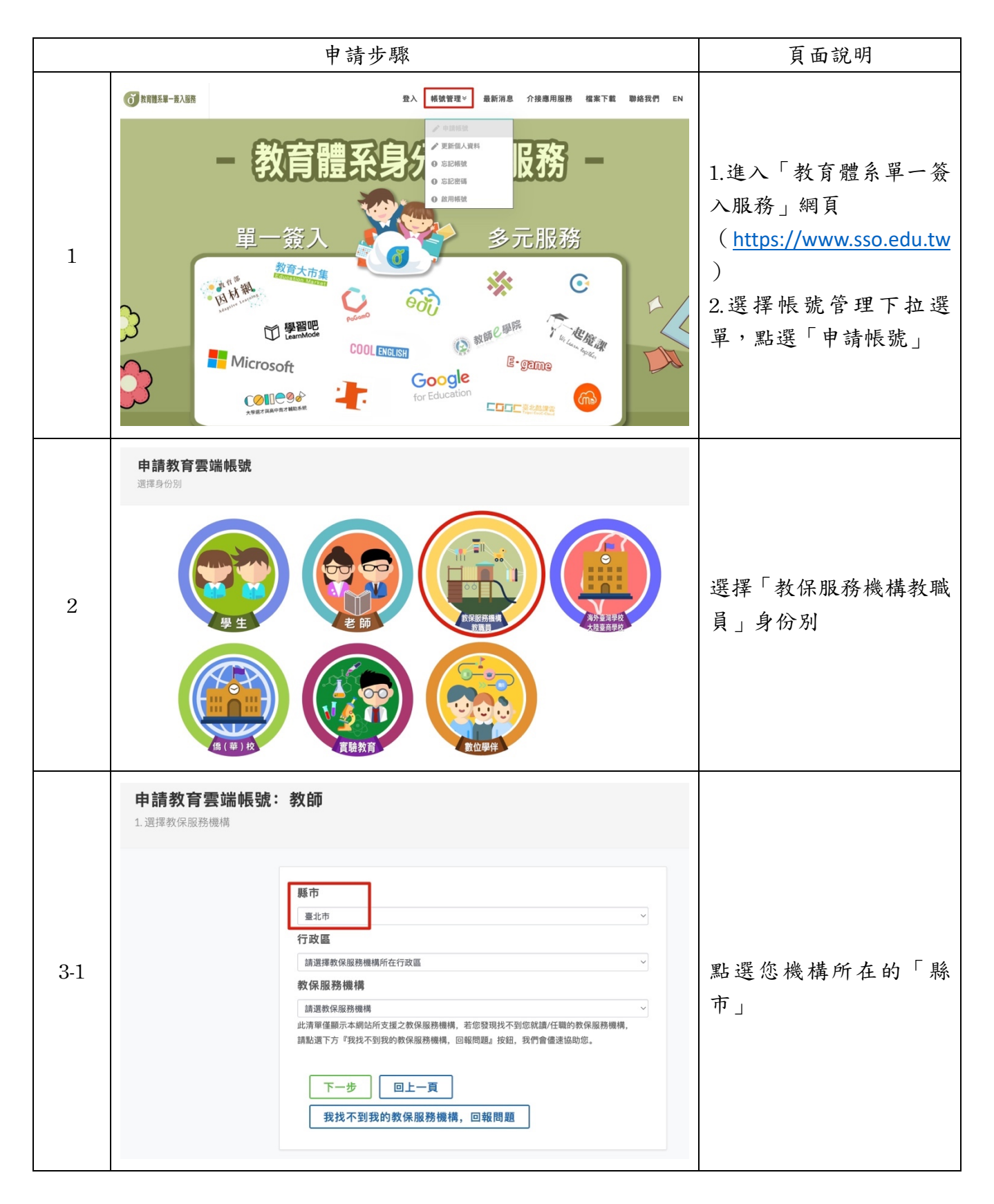

|     | <b>申請教育雲端帳號:教師</b><br>1.選擇教保服務機構                                                                                                    |                                                                                                    |
|-----|----------------------------------------------------------------------------------------------------|----------------------------------------------------------------------------------------------------|
| 3-2 | 藤市       重北市          重北市           行政區       土林區          土林區           教保服務機構           加速效保服務機構           此清單僅顯示本網站所支運之效保服務機構,若您發現找不到您就讓/任職的数保服務機構,<br>請點還下方『我找不到我的教保服務機構,回職問題』按組,我們會儘速協助您。          下一步       回上一頁         我找不到我的教保服務機構,回報問題                                                                                                    | 點選您機構所在的「行政<br>區」                                                                                               |
|     | <b>申請教育雲端帳號:教師</b><br>1.選擇教保服務機構                                                                                                    | 1.點選您所服務的「教保<br>服務機構」                                                                                           |
| 3-3 | 懸市         臺北市 <b>行政區</b> 土林區         数保服務機構         臺北市私立幼心幼兒園         此清單僅顯示本網站所支援之教保服務機構,若您發現找不到您就讓/任職的教保服務機構,<br>請點選下方『我找不到我的教保服務機構,回報問題』按鈕,我們會儘達協助您。         下一步 <b>1上一頁</b> 我找不到我的教保服務機構,回報問題                                                                                                    | <ol> <li>2.若在下拉式學校清單中<br/>找不到您所任職的學校,<br/>可點選「我找不到我的學<br/>校,回報問題」按鈕回報<br/>客服。</li> <li>3.點選「回上一頁」可回到</li> </ol> |
| 3-4 | 申請教育雲端帳號:教師         1. 選擇教保服務機構         第市         重北市         文行政區         土林區         文保服務機構         重北市私国会校理教会報告         工林區         文         教保服務機構         重北市私国会校会報告         工業         工業          工業         工業         工業         工業         工業 | 步驟2<br>選擇完成後,點選「下一<br>步」                                                                                        |
|     | 請點還下方『我找不到我的教保服務機構,回報問題』按鈕,我們會儘速協助您。<br>下一步 回上一頁<br>我找不到我的教保服務機構,回報問題                                                                                                    |                                                                                                    |

| 4-1 | 申請教育要端帳號         2. 驗證個人資料         教保服務機構         重北市私立幼心幼兒園         姓名         ■11         身分證字號/居留證號/其他身分ID         生日         順輸入西元年月日(西元年-民甌年+1911),例知:2001/1/1         資給 没語         原輸入驗證碼         下一步       回上一頁         査無資料,回報問題 | 輸入您的「姓名」<br>(*備註:若您發現所服<br>務的教保服務機構選擇<br>錯誤,請點選「回上一頁」<br>修改) |
|-----|----------------------------------------------------------------------------------------------------|--------------------------------------------------------------|
| 4-2 | 申請教育雲端帳號         2. 驗證個人資料         教保服務機構         運北市私立幼心幼児園         姓名         電北市         身分證字號/居留證號/其他身分D         上演X                                                                                                    | 輸入您的「身分證字號 /<br>居留證號 / 其他身分 ID」                              |

| 4-3 | ・          ・            ・          ・            ・          ・            ・          ・            ・          ・            ・          ・            ・          ・            ・          ・            ・          ・            ・          ・            ・          ・            ・          ・            ・          ・            ・          ・            ・          ・            ・          ・            ・          ・            ・          ・            ・          ・            ・          ・            ・          ・            ・          ・            ・          ・            ・          ・            ・          ・            ・          ・            ・          ・            ・          ・            ・ <td< th=""><th>輸入您的「生日」: 西元年<br/>月日 (西元年=民國年+<br/>1911)<br/>例如: 民國 90 年 1 月 1<br/>日, 請輸入 2001/1/1 (*備<br/>註: 斜線為必要輸入條<br/>件)</th></td<> | 輸入您的「生日」: 西元年<br>月日 (西元年=民國年+<br>1911)<br>例如: 民國 90 年 1 月 1<br>日, 請輸入 2001/1/1 (*備<br>註: 斜線為必要輸入條<br>件) |
|-----|----------------------------------------------------------------------------------------------------|----------------------------------------------------------------------------------------------------|
| 4-4 | 申請教育雲端帳號         2. 總譜個人資料         数保服務機構         重北市私立幼心幼児園         支名         P3留学號/居留證號/其他身分ID                                                                                                    | 輸入「驗證碼」<br>(*備註:輸入灰色方格<br>內的3位數字驗證碼,若<br>數字不清楚可點選「換下<br>一個」字樣,或是點選「喇<br>叭圖示」播放驗證碼)                      |
| 4-5 | 申請教育要端帳號         3. 驗證個人資料         繁保服務機構         重北市私立幼心幼児園         姓名         『***         身分證字號/居留證號/其他身分ID         『****         身分證字號/居留證號/其他身分ID         『****         月         1900/00/0         「*****         「*         「*<*****                                                                                                    | <ul> <li>輸入完成後,點選「下一步」</li> <li>(*備註:若您點選「下一步」後,系統出現查無資料,請點選「查無資料,</li> <li>回報問題」回報客服)</li> </ul>       |

|   | 申請教育雲端帳號<br>3.確認個人資料 |                                                                                                    | 1. 請確認畫面所顯示的                                                                                                    |
|---|----------------------|----------------------------------------------------------------------------------------------------|----------------------------------------------------------------------------------------------------|
| 5 |                      | <ul> <li>您並未申請過教育雲端帳號,請確認資料後點還下一步進行申請。</li> <li>若您發現資料異常,請點選『資料異常,回報問題』按鈕,我們會儘速協助您。</li> <li>學校(單位)</li> <li>411x02((41)臺北市)臺北市私立幼心幼兒園</li> <li>職稱</li> <li>【幼兒園教師,教師)</li> <li>生名</li> <li>【雪麗</li> <li>「資料無誤,下一步」</li> <li>資料異常,回報問題</li> </ul>                                                                                                    | <ul> <li>資料定否止確</li> <li>2. 如果資料錯誤,請點選按鈕「資料異常,回報問題」,以便聯繫客服 回報並協助您處理問題。</li> <li>3. 如果資料正確,請點選 「資料無誤,下一步」</li> </ul> |
| 6 |                      | <text><section-header><section-header><section-header><section-header><section-header><section-header><section-header><section-header><section-header><section-header><section-header><section-header><section-header><section-header></section-header></section-header></section-header></section-header></section-header></section-header></section-header></section-header></section-header></section-header></section-header></section-header></section-header></section-header></text> | 個資蒐集告知聲明同意<br>書,點選「不同意」將返<br>回上一步且無法申請帳<br>號;點選「同意」將繼續<br>申請帳號的下一步。(*備<br>註:係因資安保護須取得<br>同意授權,個資僅作為教<br>育部雲端帳號使用。)  |

| 7-1 | 申請教育雲端帳號         5.喻入機號相關資料                                                           | 輸入您喜歡的「帳號」<br>(*備註:帳號僅能使用<br>半形小寫英文字母、數<br>字、符號底線「_」及符號<br>點「,」且以半形小寫英文<br>字母開頭,最短6個字元,<br>最長20個字元) |
|-----|---------------------------------------------------------------------------------------|----------------------------------------------------------------------------------------------------|
| 7-2 | 申請教育雲端帳號         5. 輸入帳號相關資料         教育雲端帳號 (必頃)         example66       @mail.edu.tw | 輸入您喜歡的「密碼」<br>(*備註:密碼最短為8個<br>字元,最長20個字元,設<br>定必須符合以下任意三<br>項要素組合規定:英文大<br>寫、小寫、數字及特殊符<br>號)        |

|     | 申請教育雲端帳號<br>5.輸入帳號相關資料 |                                                                             |            |                           |
|-----|------------------------|-----------------------------------------------------------------------------|------------|---------------------------|
|     |                        | 教育雲端帳號(必項)                                                                  |            |                           |
|     |                        | example66 @mail.edu.tw                                                      |            |                           |
|     |                        | 帳號僅能使用半形小寫英文字母、數字、符號底線「_」及符號點「」,<br>且以半形小寫英文字母閱頭,最短6個字元,最長20個字元。            |            |                           |
|     |                        | 密碼(必填)                                                                      |            |                           |
|     |                        | ••••••                                                                      | <b>(</b> ) |                           |
| 7-3 |                        | 最短為8個字元、最長20個字元。<br>學生必須至少包含英文字元與數字;<br>非學生至少須符合以下任意3項要求:英文大寫、英文小寫、數字、特殊符號。 |            | 再次輸入您的「密碼」                |
|     |                        | 確認密碼(必填)                                                                    |            |                           |
|     |                        | ••••••                                                                      | <b>()</b>  |                           |
|     |                        | 備用電子郵件信箱(此信箱用於忘記密碼時收取驗證信)                                                   |            |                           |
|     |                        | 行動電話 (此電話用於忘記密碼時收取驗證簡訊)                                                     |            |                           |
|     |                        | 發射曲語 了一步                                                                    |            |                           |
|     |                        |                                                                             |            |                           |
|     |                        |                                                                             |            |                           |
|     | 甲請教育雲端帳號               |                                                                             |            |                           |
|     | 5. 輸入帳號相關資料            |                                                                             |            |                           |
|     |                        |                                                                             |            |                           |
|     |                        | 教育雲端帳號 (必項)                                                                 |            |                           |
|     |                        | example66 @mail.edu.tw                                                      |            |                           |
|     |                        | 帳號僅能使用半形小寫英文字母、數字、符號底線「_」及符號點「.」,<br>且以半形小寫英文字母開頭,最短6個字元,最長20個字元。           |            | 打開右側眼睛圖不,確認               |
|     |                        | <b>密碼</b> (必适)                                                              |            | 密碼輸入字元是否符合                |
|     |                        | Miseki de                                                                   | •          | 相定,乃破認容碼欄位是               |
|     |                        | 最短為8個字元、最長20個字元。                                                            |            | <b>凡</b> 足 汉准 配 伍 ~ 佩 血 足 |
| 7-4 |                        | 學生必須至少包含英文字元與數字;<br>北思生在小徑的合則下位會心面面也,其文士寫,其文山寫,點完,結實的時                      |            | 否輸入相同字元。                  |
|     |                        | 非学生至少须付百以下社局3項要求:央义大局、央义小局、数子、行殊付弧。                                         |            | (備註:若採手機操作,               |
|     |                        | 確認密碼(必填)                                                                    |            | 挂网音它刑囚你人投出                |
|     |                        | Me: (125                                                                    | ۲          | 调笛息于至及至日格诀                |
|     |                        | 備用電子郵件信箱 (此信箱用於忘記密碼時收取驗證信)                                                  |            | 差)                        |
|     |                        | 行動電話(此電話用於忘記密碼時收取驗證簡訊)                                                      |            |                           |
|     |                        | 資料無誤,下一步                                                                    |            |                           |
|     |                        |                                                                             |            |                           |

|     | <b>申請教育雲端帳號</b><br>5.輸入帳號相關資料                                                                                                    |                                                                                                |
|-----|----------------------------------------------------------------------------------------------------|------------------------------------------------------------------------------------------------|
| 7-5 | 軟育雲端帳號(必項)         example66       @mail.edu.tw         機號電能使用半形小寫英文字母、數字、符號底線「_」及符號點「」,         且以半形小寫英文字母明顯,最短6個字元,最長20個字元,         密碼(必項)         ●                                                                                                    | 輸入您常用的「電子郵件<br>信箱」<br>(*備註:當您忘記密碼<br>時,可使用此電子信箱收<br>取驗證信,若您之後想修<br>改電子信箱,可至「查閱<br>個人資料」裡修改)    |
|     | <b>申請教育雲端帳號</b><br>5.輸入帳號相關資料                                                                                                    |                                                                                                |
| 7-6 | 教育要端帳號 (必頃)         example66       @mail.edu.tw         喉號確能使用半形小寫英文字母、數字、符號底線「_」及符號點「」,         且以半形小寫英文字母開頭,最短6個字元,最長20個字元.         密碼 (必填)         ●         最短為8個字元,最長20個字元.         學生必須至少包含英文字元與數字:         非學生至少須符合以下任意3項要求:英文大寫、英文小寫、數字、特殊符號.         確認密碼 (必填)         ●         ●         ●         ●         ●         ●         ●         ●         ●         ●         ●         ●         ●         ●         ●         ●         ●         ●         ●         ●         ●         ●         ●         ●         ●         ●         ●         ●         ●         ●         ●         ●         ●         ●         ●         ●         ●         ●         ●         ●         ● | 輸入您可以接收簡訊的<br>「行動電話」<br>(*備註:當您忘記密碼<br>時,可使用此行動電話收<br>取驗證簡訊,若您之後想<br>修改行動電話,可至「查<br>閱個人資料」裡修改) |

|     | <b>申請教育雲端帳號</b><br>5.輸入帳號相關資料                                                                                                    |                                                  |
|-----|----------------------------------------------------------------------------------------------------|--------------------------------------------------|
| 7-7 | 数育雲端帳號(必填)         example66       @mail.edu.tw         帳號蜜能使用半形小寫英文字母、數字、符號底線「_」及符號點「」,         且以半形小寫英文字母開鎖,最短6個字元,最長20個字元,         密碼(必填)         ●         最短為8個字元,最長20個字元,         學生必須至少包含英文字元與數字:         非學生至少須符合以下任意3項要求:英文大寫、英文小寫、數字、特殊符號.         確認密碼(必填)         ●         ●         ●         ●         ●         ●         ●         ●         ●         ●         ●         ●         ●         ●         ●         ●         ●         ●         ●         ●         ●         ●         ●         ●         ●         ●         ●         ●         ●         ●         ●         ●         ●         ●         ●         ●         ●         ●         ●         ●         ●         <                                                                                                    | 輸入完成後,確認資料並<br>點選「資料無誤,下一步」                      |
| 8   | ・引着教育雲端帳號         ・3 建立帳號             ・2 建立帳號             ・2 建立帳號             ・2 建立帳號             ・2 豊い 単の             ・2 豊い 単の             ・2 豊い 単の             ・2 豊い 単形小 腐英文字母、数字、特號底線「」」及特號點「」,         し以単形小 腐英文字母明顕、最短6個字元、最長20個字元、         日、         し以単形小 腐英文字母明顕、最短6個字元、         日、         日電子郵件信箱(比信箱用於忘記密碼時收取驗證簡品)         (2019-24)=14         (2019-24)=14         (2019-24)=14         (2019-24)=14         (2019-24)=14         (2019-24)=14         (2019-24)=14         (2019-24)=14         (2019-24)=14         (2019-24)=14         (2019-24)=14         (2019-24)=14         (2019-24)=14         (2019-24)=14         (2019-24)=14         (2019-24)=14         (2019-24)=14         (2019-24)=14         (2019-24)=14         (2019-24)=14         (2019-24)=14         (2019-24)=14         (2019-24)=14         (2019-24)=14         (2019-24)=14         (2019-24)=14         (2019-24)=14         (2019-24)=14         (2019-24)=14         (2019-24)=14         (2019-24)=14         (2019-24)=14         (2019-24)=14         (2019-24)=14         (2019-24)=14         (2019-24)=14         (2019-24)=14         (2019-24)=14         (2019-24)=14         (2019-24)=14         (2019-24)=14         (2019-24)=14         (2019-24)=14         (2019-24)=14         (2019-24)=14         (2019-24)=14         (2019-24)=14         (2019-24)=14         (2019-24)=14         (2019-24)=14         (2019-24)=14         (2019-24)=14         (2019-24)=14         (2019-24)=14         (2019-24)=14         (2019-24)=14         (2019-24)=14         (2019-24)=14         (2019-24)=14         (2019-24)=14         (2019-24)=14         (2019-24)=14         (2019-24)=14         (2019-24)=14         (2019-24)=14         (2019-24)=14         (2019-24)=14         (201 | 點選「完成註冊」<br>(*備註:若是資料不正<br>確或需要修改,請點選<br>「我想修改」) |
| 9   | 新建帳號成功!<br>・ ・ ・ ・ ・ ・ ・ ・ ・ ・ ・ ・ ・ ・ ・ ・ ・ ・ ・                                                                                                     | 系統會顯示新建帳號成<br>功!<br>若您要登入,點選「登入」                 |

貳、登入

●使用對象:所有已申請雲端帳號的使用者。
 ● 登入方式圖示說明:

#### 1. 使用教育雲端帳號登入(以教育雲為例)

|     | 申請步驟                                     | 頁面說明                                                                          |
|-----|------------------------------------------|-------------------------------------------------------------------------------|
| 1   |                                          | 1. 進入「教育雲」網頁<br>( <u>https://cloud.edu.tw/</u> )<br>點選「 <sup>⊕ ⊞##≫</sup> 」圖示 |
| 2   |                                          | 選擇左側「使用教育雲<br>端帳號或縣市帳號登<br>入」                                                 |
| 3-1 | by by by by by by by by by by by by by b | 輸入「教育雲端帳號」<br>(*備註:帳號僅需輸入<br>至@前字元)                                           |

|     | じ教育雪端嵯峨登み 使用 教育雪み口綱 所提供的服務                                                                                                    |                                                                                                    |
|-----|----------------------------------------------------------------------------------------------------|----------------------------------------------------------------------------------------------------|
| 3-2 | ○       ○         ●       ●         ●       ●         ●       ●         ●       ●         ●       ●         ●       ●         ●       ●         ●       ●         ●       ●         ●       ●         ●       ●         ●       ●         ●       ●         ●       ●         ●       ●         ●       ●         ●       ●         ●       ●         ●       ●         ●       ●         ●       ●         ●       ●         ●       ●         ●       ●         ●       ●         ●       ●         ●       ●         ●       ●         ●       ●         ●       ●         ●       ●         ●       ●         ●       ●         ●       ●         ●       ●         ●       ●         ●       ● <td< td=""><td><ul> <li>輸入「密碼」</li> <li>(*備註:若不確定輸入</li> <li>密碼是否正確,可將游</li> <li>標移至右側眼睛圖示點</li> <li>一下,即可開啟 ●)</li> </ul></td></td<>                                                                                                    | <ul> <li>輸入「密碼」</li> <li>(*備註:若不確定輸入</li> <li>密碼是否正確,可將游</li> <li>標移至右側眼睛圖示點</li> <li>一下,即可開啟 ●)</li> </ul> |
| 3-3 | 上   Dystates with states with st | 輸入「驗證碼」<br>(*備註:輸入灰色方格<br>內的3位數字驗證碼,<br>若數字不清楚可點選<br>「換下一個」字樣,或<br>是點選「喇叭圖示」播<br>放驗證碼)                      |

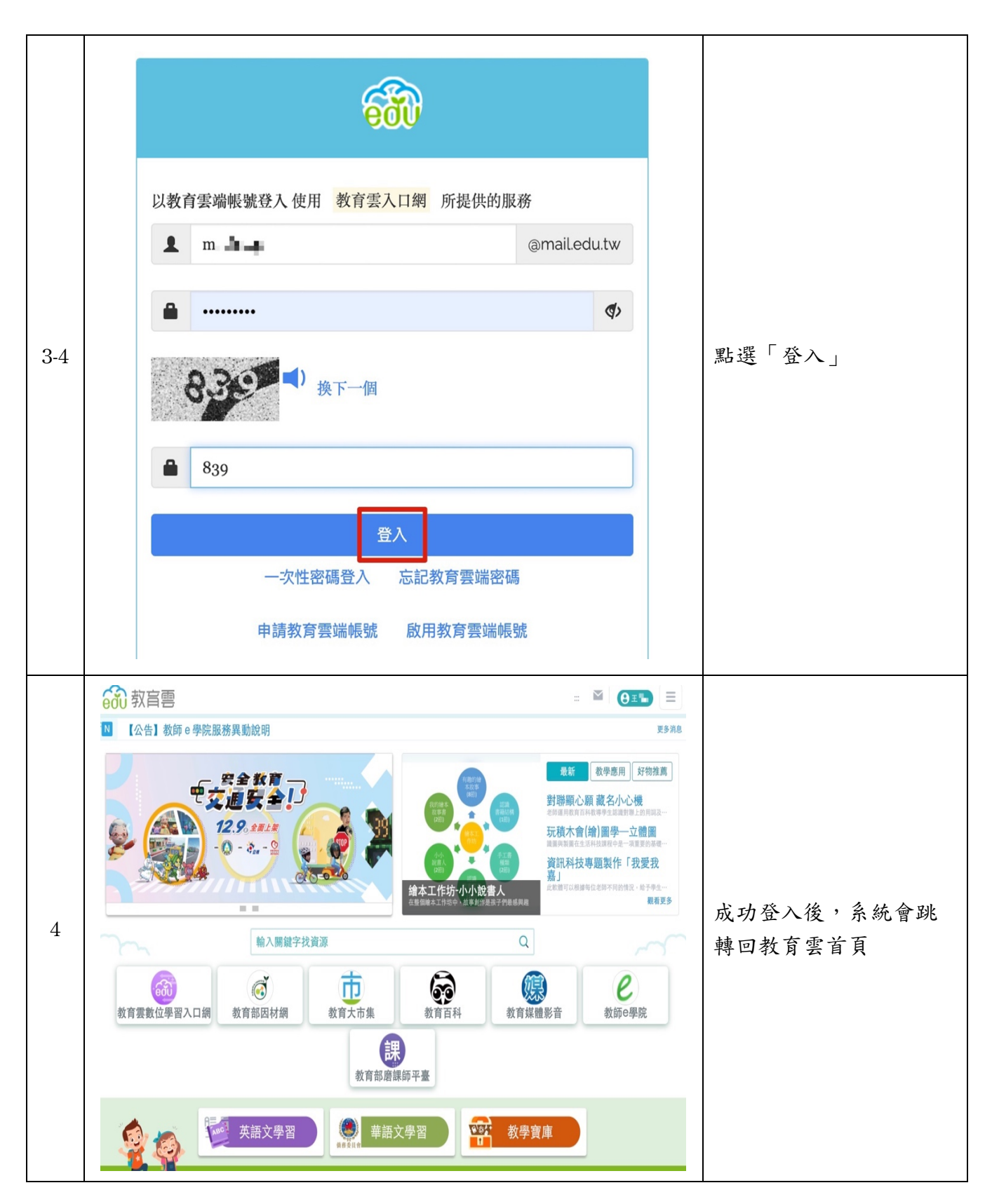

#### 2. 使用教育雲端帳號登入(以教育體系單一簽入服務為例)

|     | 登入步                                                                         | テ驟                                                                                  |           | 頁面說明                                                                                          |
|-----|-----------------------------------------------------------------------------|-------------------------------------------------------------------------------------|-----------|-----------------------------------------------------------------------------------------------|
|     | (Janus-alan                                                                 | 五入 橫號管理∀ 最新消息 介接應用服務 檔案下載                                                           | 聯絡我們 EN   |                                                                                               |
| 1   | - 教育體系<br>単一簽入<br>単一簽入<br>● 副配<br>● Microsoft<br>● Microsoft<br>● Microsoft | <ul> <li>⇒元服務</li> <li>⇒元服務</li> <li>○○○○○○○○○○○○○○○○○○○○○○○○○○○○○○○○○○○○</li></ul> |           | <ol> <li>進入「教育體系單一簽入<br/>服務」網頁<br/>(<u>https://www.sso.edu.tw</u>)</li> <li>點選「登入」</li> </ol> |
|     |                                                                             | ð                                                                                   |           |                                                                                               |
|     | 以教育雲端帳號登入 使用 教育                                                             | 體系單一簽入服務<br>圖mail.edu.                                                              | .tw       |                                                                                               |
|     |                                                                             |                                                                                     |           |                                                                                               |
|     | ■ 請輸入密碼                                                                     |                                                                                     | <b>()</b> | 輸入「教育雲端帳號」                                                                                    |
| 2-1 | 1995 ( 換下                                                                   | 一個                                                                                  |           | (*備註:帳號僅需輸入至@<br>前字元)                                                                         |
|     | ■ 請輸入驗證碼                                                                    |                                                                                     |           |                                                                                               |
|     |                                                                             | 登入                                                                                  |           |                                                                                               |
|     | 一次性密碼登入                                                                     | 忘記教育雲端密碼                                                                            |           |                                                                                               |
|     | 申請教育雲端帳號                                                                    | 虎 啟用教育雲端帳號                                                                          |           |                                                                                               |

| 2-2 | 以教育雲端帳號登入使用 教育體系單一簽入服務 所提供的服務         1       miledutw         1       @mailedutw         1       @mailedutw         1 | 輸入「密碼」<br>(*備註:若不確定輸入密碼<br>是否正確,可將游標移至右<br>側眼睛圖示點一下,即可開<br>啟 <sup>②</sup> )         |
|-----|----------------------------------------------------------------------------------------------------|-------------------------------------------------------------------------------------|
| 2-3 |                                                                                                    | 輸入「驗證碼」<br>(*備註:輸入灰色方格內的<br>3 位數字驗證碼,若數字不<br>清楚可點選「換下一個」字<br>樣,或是點選「喇叭圖示」<br>播放驗證碼) |

|     | Ő                                                                                                    |              |
|-----|----------------------------------------------------------------------------------------------------|--------------|
|     | 以教育雲端帳號登入使用 教育體系單一簽入服務 所提供的服務                                                                                                    |              |
|     | m                                                                                                    |              |
|     | ······ ··· ··· · · · · · · · · · · · ·                                                                                                    |              |
| 2-4 | 2995 ♥ 換下一個                                                                                                    | 點選「登入」       |
|     | 195                                                                                                    |              |
|     | 登入 一次性密碼登入 忘記教育雲端密碼                                                                                                    |              |
|     | 申請教育雲端帳號 啟用教育雲端帳號                                                                                                    |              |
|     | ⑦ 素調整者=私業 我们介援的應用服務                                                                                                    |              |
|     | ● 教育部 因材網 动盲雪 @ 整整整 @ 教育百科                                                                                                    |              |
|     | 600 新日期<br>第12日前日<br>第12日前日<br>第111日<br>第111日 |              |
| 3   | 教育部<br>瘤課師平臺<br>大会國教師<br>和書課師平臺<br>大会國教師<br>Service<br>COOLENGLISH<br>COOLENGLISH                                                                                                    | 成功登入後,您可以選擇您 |
|     | (1) (1) (1) (1) (1) (1) (1) (1) (1) (1)                                                                                                    | 想前往的應用服務網頁。  |
|     | Conder Education     教育部場色型校路存储語     Manager Education     Analysis     Education     Analysis                                                                                                    |              |
|     |                                                                                                    |              |
|     | 學習資盒 《一起脫課 篇合作 備課 <b>20</b> 章章章章章                                                                                                    |              |

# **参、查閱個人資料**

查閱個人資料狀況說明:成功登入後,頁面跳轉查閱個人資料。
 查閱個人資料方式圖示說明:

|   |                        | 修改步驟                                                                                                    | 頁面說明                                                             |
|---|------------------------|----------------------------------------------------------------------------------------------------|------------------------------------------------------------------|
|   | ⑦ 約第基5里-第入服務<br>查閱個人資料 | 登出 補號管理⇒ 管理功能⇒ 最新消息 介接應用服務 檔案下載 聯絡我們 EN                                                                                                    |                                                                  |
| 1 |                        | 数背景場構装<br>                                                                                                    | 成功登入後,您可以檢<br>視個人資料。                                             |
| 2 | 查閱個人資料                 | 数 育 雲 端 帳 號<br>『 こ こ<br>史 2<br>男 2<br>男 2<br>男 2<br>男 2<br>男 3<br>の 1 (19) 豊 中市)市立大同國小<br>取 3<br>男 3<br>男 3<br>の 3<br>男 3<br>の 3<br>男 3<br>の 3<br>の 3 | 查看您的基本資料<br>若想修改您的備用電子郵<br>件或行動電話,請點選<br>「修改備用電子郵件信箱<br>/行動電話」按鈕 |
|   |                        | (EDUROAM已飲用) 回上一頁                                                                                                    |                                                                  |

|     | 修改個人資料                                                                                                    |                                                              |
|-----|----------------------------------------------------------------------------------------------------|--------------------------------------------------------------|
| 3-1 | 教育要端帳號         「         姓名         王         學校(單位)         193610 ([19]墨中市)市立大同圖小         職稱         (教師,單位管理者)         班級         []         備用電子郵件信箱 (此信箱用於忘記密碼時收取驗證信)         ••••••••••••••••••••••••••••••••••••                                                                                                    | 輸入您常用的「電子郵件<br>信箱」<br>(*備註:當您忘記密碼<br>時,可使用此電子信箱收<br>取驗證信)    |
| 3-2 | 修改個人資料           教育雲端帳號           「           姓名           王書           學校(單位)           193610 (19]臺中市)市立大同國小           職稱           (故師, 單位靈理者)           班級           []           備用電子郵件信箱 (此信箱用於忘記密碼時收取驗證信)           1 = 書 @gmail.com           「力動電話 (此電話用於忘記密碼時收取驗證簡訊)           2 = 雪           僅存變更         回上一頁 | 輸入您可以接收簡訊的<br>「行動電話」<br>(*備註:當您忘記密碼<br>時,可使用此行動電話收<br>取驗證簡訊) |

|     | 修改個人資料        |                                                      |                       |
|-----|---------------|------------------------------------------------------|-----------------------|
|     |               |                                                      |                       |
|     |               | 教育雲端帳號                                               |                       |
|     |               | m į – ų                                              |                       |
|     |               | 姓名                                                   |                       |
|     |               | E al                                                 |                       |
|     |               | 學校(單位)                                               |                       |
|     |               | 193610 ([19]臺中市) 市立大同國小                              | 龄入宗式後, 點選「供友緣         |
| 3-3 |               | 職稱                                                   | 制八九成後 船运 阳行发          |
|     |               | [教師,單位管理者]                                           | 史」                    |
|     |               | 班級                                                   |                       |
|     |               | 0                                                    |                       |
|     |               | 備用電子郵件信箱 (此信箱用於忘記密碼時收取驗證信)                           |                       |
|     |               | @gmail.com                                           |                       |
|     |               | 行動電話(此電話用於忘記密碼時收取驗證簡訊)                               |                       |
|     |               |                                                      |                       |
|     |               | 儲存變更 回上一頁                                            |                       |
|     |               |                                                      |                       |
|     | www.sso.edu   | tw 顯示                                                |                       |
|     | 資料更新成功        |                                                      | 系統會顯示資料更新成            |
| 4   |               |                                                      | 功,並點選「確定」             |
|     |               | · · · · · · · · · · · · · · · · · · ·                |                       |
|     |               |                                                      |                       |
|     | び 教育體系單一 蓋入服務 | 登出 幅號管理> 管理功能> 最新消息 介接應用服務 檔案下載 聯络我們 EN              |                       |
|     | 查閱個人資料        |                                                      |                       |
|     |               | an to minute the                                     |                       |
|     |               | ngili il                                             |                       |
|     |               | 姓名                                                   | 2 休 合 白 私 道 曰 木 明 佣 / |
|     |               | <br>學校(單位)                                           | 系統曾日動等凹查阅個人           |
| 5   |               | 193610 (19)屬中市) 市立大同關小<br>職綱                         | 資料,您可以再次確認修           |
|     |               | (教師,單位留理者)                                           | 改後的資料是不正確。            |
|     |               |                                                      | 以後的資料, 人日正確           |
|     |               | 備用電子郵件信箱(此信箱用於忘記密碼時收取驗證信)                            |                       |
|     |               | m me rategnalizon<br>行動電話(此電話用於忘記密碼時收取驗證簡訊)          |                       |
|     |               | 09# ±* .                                             |                       |
|     |               | 重新整理     修改備用電子部件信箱/行動電話       (EDUBOAME必用)     同上一面 |                       |
|     |               |                                                      |                       |

## 肆、更新個人資料

更新個人資料狀況說明;任職單位調動時該怎麼辦?
 自行更新教育雲端帳號資料方式圖示說明:

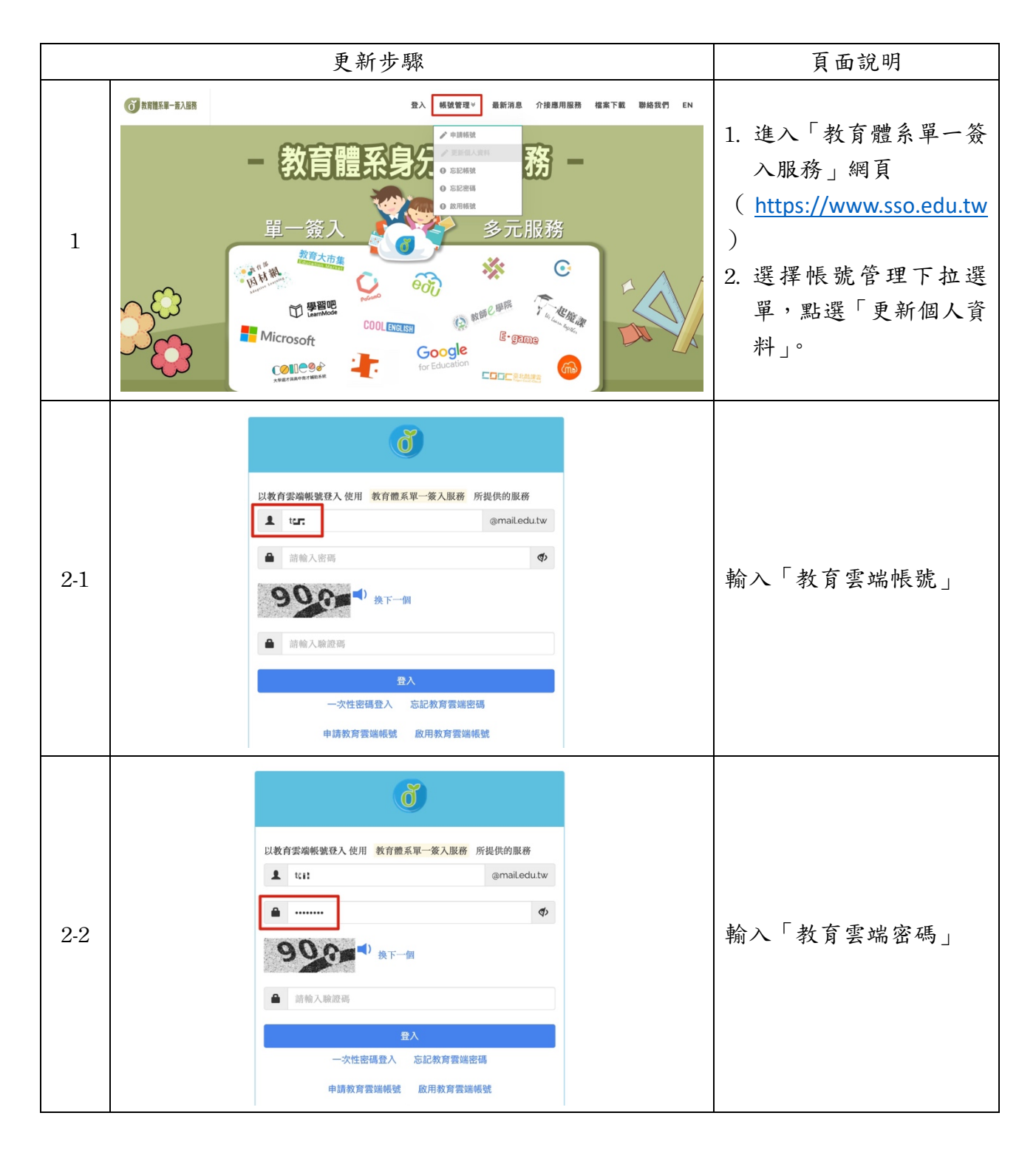

| 2-3 |                                                                                                    | 輸入「驗證碼」<br>(*備註:輸入灰色方格內<br>的3位數字驗證碼,若數<br>字不清楚可點選「換下一<br>個」字樣,或是點選「喇叭<br>圖示」播放驗證碼) |
|-----|----------------------------------------------------------------------------------------------------|------------------------------------------------------------------------------------|
| 2-4 | い教育雲端帳號登入 使用 教育體系取一後入服務 所提供的服務<br>・ iffi @mailedutw<br>・ iffi @mailedutw<br>・ iffi @mailed | 點選「登入」                                                                             |
| 3   | 更新教育要端帳號資料         選擇總市/行政區/學與/學校(僅位)         : 振速層型目的行田/(孤勝)學校(僅位)         : 振速層型目前行田/(孤勝)學校(僅位)         花園市         一         一         一         一         一         一         2         2         日         第         一         一         一         一         一         一         一         一         一         一         日         二         日         1         1         1         1         1         1         1         1         1         1         1         1         1         1         1         1         1         1         1         1         1         1         1         1         1         1         1                                                                                                    | 輸入您現職的「縣市/行政<br>區/學制/學校單位/身分證<br>字號或居留證號」查詢                                        |

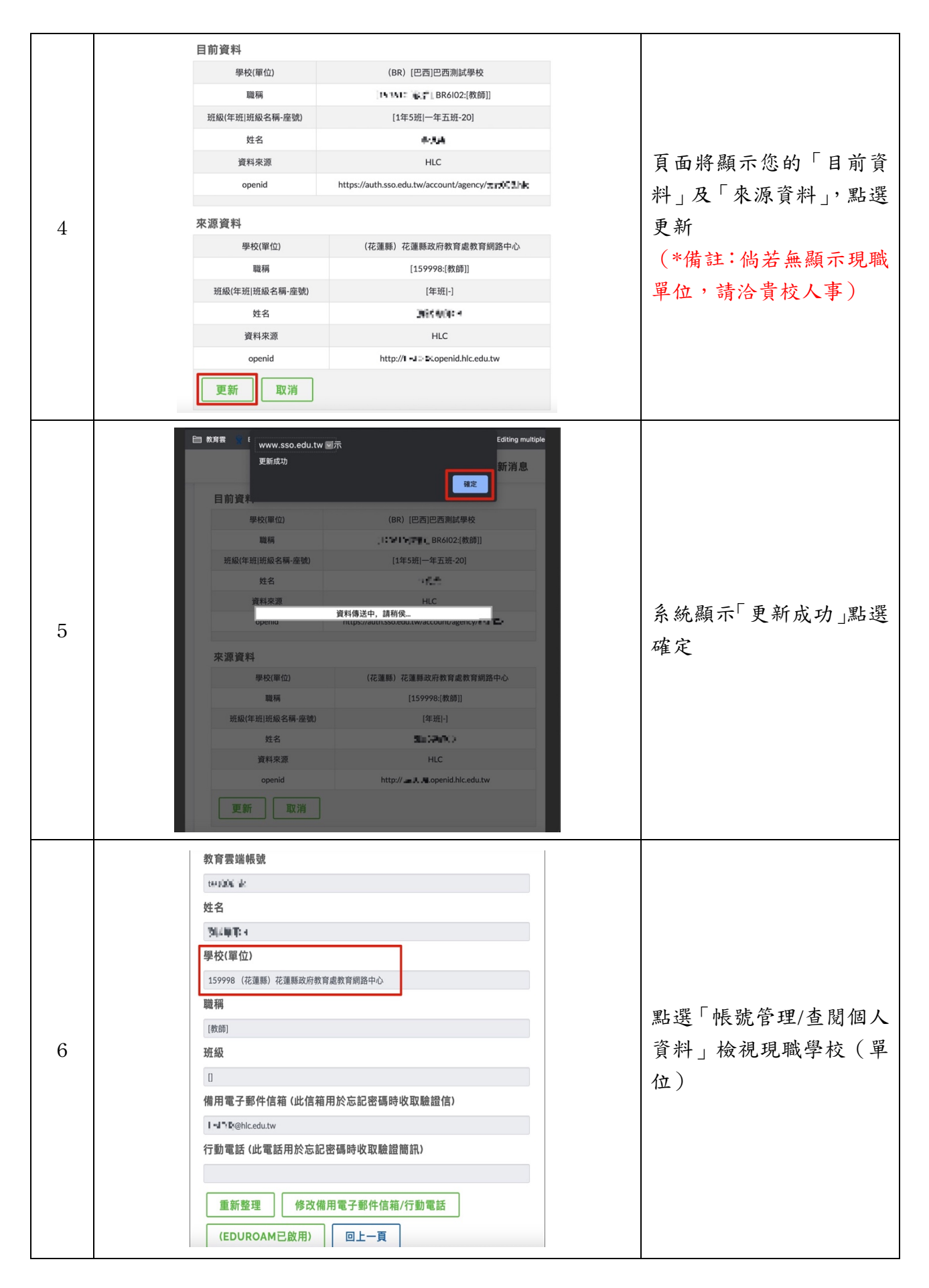

# 伍、忘記教育雲端帳號

登入狀況說明:忘記教育雲端帳號時該怎麼辨?
 使用身分證字號/居留證號/其他身分 ID 取回教育雲端帳號
 取回帳號圖示說明

使用身分證字號/居留證號取回教育雲端帳號(以教育體系單一簽入服

#### 務為例)

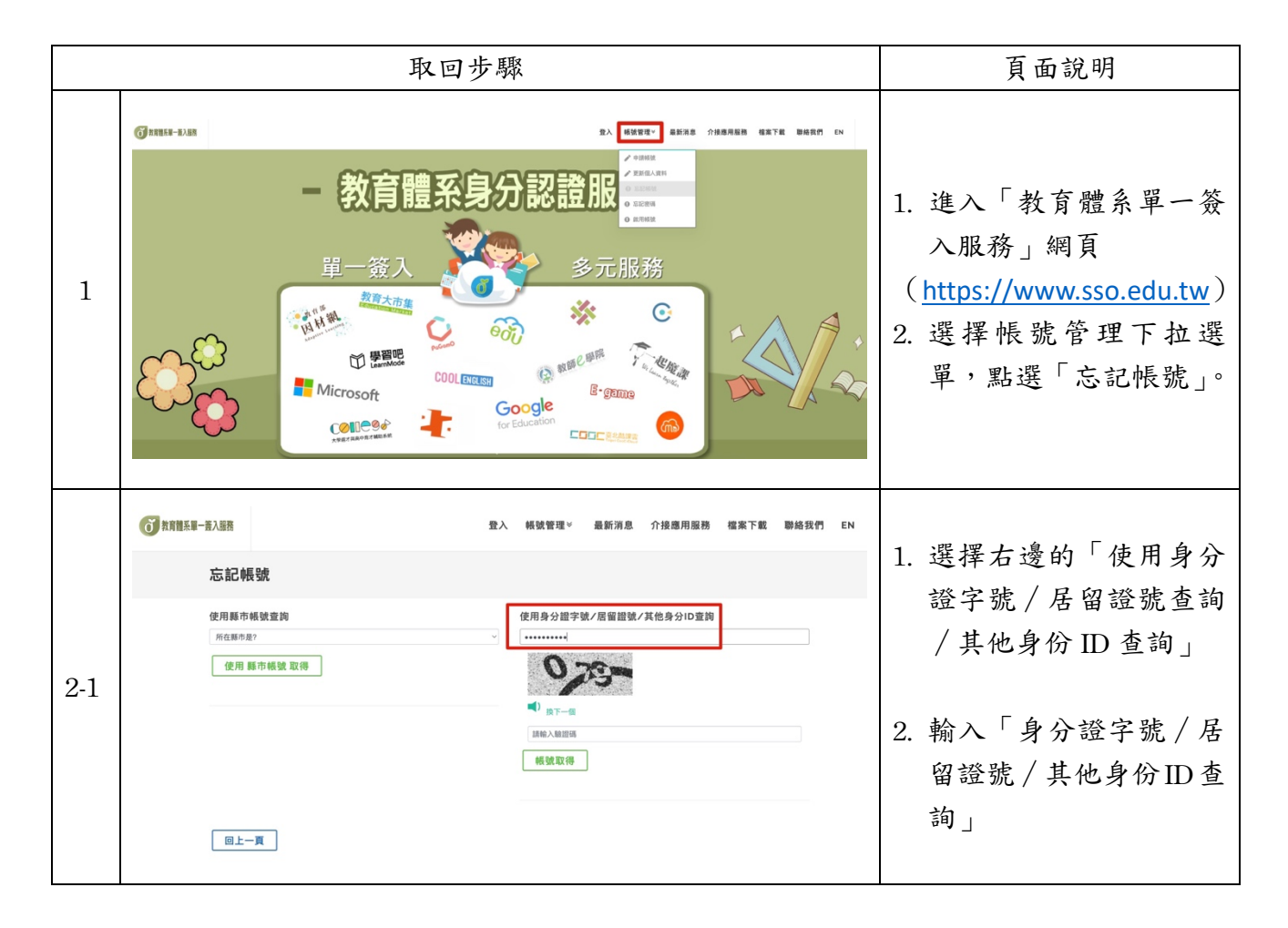

| -   |                                                                                                    |                                                                                    |
|-----|----------------------------------------------------------------------------------------------------|------------------------------------------------------------------------------------|
|     | ⑦ 前蘭系第一部入還務 登入 帳號管理∀ 最新消息 介接應用服務 檔案下載 聯絡我們 EN                                                                                                    |                                                                                    |
|     | 忘記帳號                                                                                                    |                                                                                    |
| 2-2 | 使用顯市編號室詢<br>所在編号是? ● ● ● ● ● ● ● ● ● ● ● ● ● ● ● ● ● ● ●                                                                                                    | 輸入「驗證碼」<br>(*備註:輸入灰色方格內<br>的3位數字驗證碼,若數字<br>不清楚可點選「換下一個」<br>字樣,或是點選「喇叭圖<br>示」播放驗證碼) |
|     | 登入 帳號管理       最新消息 介接應用服務 檔案下載 聯絡我們 EN         忘記帳號       使用縣市帳號宣詢         使用縣市帳號宣詢       使用身分證字號/居留證號/其他身分ID宣詢         所在期市處?       •••••••••••••••••••••••••••••••••••• |                                                                                    |
| 2-3 | ■                                                                                                    | 點選「帳號取得」                                                                           |
| 3   | ⑦ 素育算系第一系入基素 意入 報號管理 ● 最新消息 介接應用服務 檔案下載 聯絡發行 EN 您的教育雲端帳號是m』 = □ =@mail.edu.tw                                                                                             | 系統會提示您的教育雲端<br>帳號                                                                  |
|     |                                                                                                    | (*備註:若您記得密碼,<br>點選「登入」;若您忘記密碼,點選「忘記密碼」)                                            |

### 陸、忘記教育雲端密碼

登入狀況說明;忘記教育雲端密碼時該怎麼辦?
 傳送驗證碼重新設定教育雲端密碼

● 重新設定密碼圖示說明:

#### 1. 傳送驗證碼重新設定教育雲端密碼(以教育雲為例)

|   | 申請步驟                                                                                                    | 頁面說明                                                                                       |
|---|----------------------------------------------------------------------------------------------------|--------------------------------------------------------------------------------------------|
| 1 |                                                                                                    | 2. 進入「教育雲」網頁<br>( <u>https://cloud.edu.tw/</u> )<br>點選「 <sup>④曲</sup> ₩₩ 」圖示               |
| 2 | ・ 新育要登入           ・ 新育要登入             ・ 「「「」」」」         ・ 「「」」」         ・ 「」」         ・ 「」」         ・ 「」」         ・ 「」         ・ 「」         ・ 「」         ・ 「」         ・ 「」         ・ 「」         ・ 「」         ・ 「」         ・ 「」         ・ 「」         ・ 「」         ・ 「」         ・ 「」         ・ 「」         ・ 「」         ・ 「」         ・ 「」         ・ 「」         ・ 「」         ・ 「」         ・ 「」         ・ 「」         ・ 「」         ・ 「」         ・ 「」         ・ 「         ・ 「」         ・ 「」         ・ 「」         ・ 「」         ・ 「」         ・ 「」         ・ 「         ・         ・ | 選擇左側「使用教育雲<br>端帳號或縣市帳號登<br>入」                                                              |
| 3 | by<br>by<br>by<br>by<br>by<br>by<br>by<br>by<br>by<br>by                                                                                                    | 點選「忘記教育雲端密<br>碼」(*備註:後面重設<br>教育雲端密碼步驟與傳<br>送認證碼重新設定教育<br>雲端密碼(以教育體系<br>單一簽入服務為例)步<br>驟2相同) |

#### 2. 傳送驗證碼重新設定教育雲端密碼(以教育體系單一簽入服務為

例)

|     | 重設步驟                                                                                                    | 頁面說明                                                                                                    |
|-----|----------------------------------------------------------------------------------------------------|----------------------------------------------------------------------------------------------------|
| 1   |                                                                                                    | <ol> <li>進入「教育體系單一簽入<br/>服務」網頁         <ul> <li>(<u>https://www.sso.edu.tw</u>)</li> <li>選擇帳號管理下拉選單,<br/>點選「忘記密碼」。</li> </ul> </li> </ol> |
| 2   |                                                                                                    | 點選信封圖示「傳送驗證碼<br>重設」                                                                                                    |
| 3-1 | 広記密碼<br>御送愈證碼重設<br>若您在申請教育雲端帳號時輸入了備用電子郵件信箱與行動電話,則可以選擇傳送驗證碼重設功能。<br>系統會將驗證碼寄至您的電子郵件信箱與行動電話中。驗證成功即可重設密碼。           「飲育雲罐帳號」           「除育雪罐帳號」           「除子」           「除子」           「除子」           「除子」           「「」」」           「」」」           「」」」           「」」」           「」」」           「」」」           「」」」           「」」」           「」」」           「」」」           「」」」           「」」」           「」」」           「」」」           「」」」           「」」」           「」」」           「」」」           「」」」           「」」」           「」」」           「」」」           「」」」           「」」」           「」」」           「」」」           「」」」           「」」」           「」」」           「」」           「」」           「」」           「」」」           「」」」           「」」」           「」」」           「」」」           「」」」           「」」」           「」」           「」」 <t< th=""><th>輸入您的「教育雲端帳號」,<br/>(*備註:帳號僅需輸入至@<br/>前字元)</th></t<> | 輸入您的「教育雲端帳號」,<br>(*備註:帳號僅需輸入至@<br>前字元)                                                                                                    |
| 3-2 | 忘記密碼<br>傳送驗證碼重設<br>若您在申請教育雲端帳號時輸入了備用電子郵件信箱與行動電話,則可以選擇傳送驗證碼重設功能。<br>系統會將驗證碼寄至您的電子郵件信箱與行動電話中。驗證成功即可重設密碼。                                                                                                    | 輸入「驗證碼」<br>(*備註:輸入灰色方格內<br>的3位數字驗證碼,若數字<br>不清楚可點選「換下一個」<br>字樣,或是點選「喇叭圖示」<br>播放驗證碼)                                                        |

| 3-3 | 忘記容碼<br>傳送驗證碼重設<br>若您在申請教育雲端帳號時輸入了備用電子郵件信箱與行動電話,則可以選擇傳送驗證碼重設功能。<br>系統會將驗證碼寄至您的電子郵件信箱與行動電話中。驗證成功即可重設密碼。          教育雲編帳號       @mail.edu.tw         ※ 方 客 雲編 帳號       @mail.edu.tw         547       優送驗證碼                                                                                                    | 點選「傳送認證碼」                                                                                |
|-----|----------------------------------------------------------------------------------------------------|------------------------------------------------------------------------------------------|
| 3-4 | 忘記密碼<br>傳送驗證碼重設<br>若您在申請教育要端帳號時輸入了備用電子郵件信箱與行動電話,則可以選擇傳送驗證碼重設功能。 系統會將驗證碼寄至您的電子郵件信箱與行動電話中。驗證成功即可重設密碼。 「「「「「」」」」」」」」 「「」」」」」」 「」」」」」 「」」」」」 「」」」」」 「」」」」」 「」」」」」 「」」」」」 「」」」」」 「」」」」」」 「」」」」」」 「」」」」」」 「」」」」」 「」」」」」」 「」」」」」」」 「」」」」」」」 「」」」」」」」 「」」」」」」」 「」」」」」」」 「」」」」」」 「」」」」」 「」」」」」 「」」」」」 「」」」」 「」」」」 「」」」」 「」」」」」 「」」」」 「」」」」 「」」」」 「」」」」 「」」」」 「」」」」 「」」」」 「」」」」 「」」」」 「」」」」 「」」」」 「」」」」 「」」」」 「」」」」 「」」」」 「」」」」 「」」」」 「」」」 「」」」」 「」」」 「」」 「」」 「」」 「」」 「」」 「」」 「」」 「」」」 「」」」 「」」」 「」」」 「」」」 「」」 「」」 「」」 「」」 「」」 「」」 「」」 「」」 「」」 「」」 「」」 「」」 「」」 「」」 「」」 「」」 「」」 「」」 「」」 「」」 「」」 「」」 「」」 「」」 「」」 「」」 「」」 「」」 「」」 「」」 </th <th><ol> <li>1.系統會寄發驗證碼至您的<br/>電子信箱和行動電話。</li> <li>2.收到驗證信或驗證簡訊<br/>後,輸入「六位數驗證碼」。</li> </ol></th> | <ol> <li>1.系統會寄發驗證碼至您的<br/>電子信箱和行動電話。</li> <li>2.收到驗證信或驗證簡訊<br/>後,輸入「六位數驗證碼」。</li> </ol> |
| 3-5 | 忘記密碼<br>傳送驗證碼重設<br>若您在申請教育雲端帳號時輸入了備用電子郵件信箱與行動電話,則可以選擇傳送驗證碼重設功能。           系統會將驗證碼寄至您的電子郵件信箱與行動電話中。驗證成功即可重設密碼。           戶盤證碼           34141           開始驗證         收不到驗證碼,聯絡我們           取消           已經將驗證碼零送至備用值稿與行動電話:若無收到驗證碼,請聯繫客服人員。                                                                                                    | 點選「開始驗證」,並跳至 4-<br>1 步驟。                                                                 |

| 3-6 | 忘記密碼<br>傳送驗證碼重設<br>若您在申請教育雲端帳號時輸入了備用電子郵件信箱與行動電話,則可以選擇傳送驗證碼重設功能。<br>系統會將驗證碼寄至您的電子郵件信箱與行動電話中。驗證成功即可重設密碼。                                       | <ol> <li>3.倘若收不到驗證碼,請點<br/>選「收不到驗證碼,聯絡我<br/>們」按鈕。</li> </ol>                                                                          |
|-----|----------------------------------------------------------------------------------------------------|----------------------------------------------------------------------------------------------------|
| 3-7 | P B B B B B B B B B B B B B B B B B B                                                                                                    | <ol> <li>4.請填寫所有欄位資料,並<br/>於問題描述欄位,告知您的<br/>教育雲端帳號及備用資料,<br/>以利客服人員協助您查詢<br/>與設定。</li> <li>5.資料輸入完成及輸入「驗<br/>證碼」後,請點選「送出」。</li> </ol> |
| 3-8 | <ul> <li>忘記密碼</li> <li>傳送驗證碼重設</li> <li>若您在申請教育雲端帳號時輸入了備用電子郵件信箱與行動電話,則可以選擇傳送驗證碼重設功能。</li> <li>系統會將驗證碼寄至您的電子郵件信箱與行動電話中。驗證成功即可重設密碼。</li> </ul> | <ul> <li>6.點選「取消」可返回上一<br/>頁,或請來電/信聯繫客服人<br/>員。</li> </ul>                                                                            |

|     | <b>忘記密碼</b><br><sup>重設密碼</sup>                                                                                                    |                                                                                                    |
|-----|----------------------------------------------------------------------------------------------------|----------------------------------------------------------------------------------------------------|
| 4-1 | <ul> <li>転號</li> <li>「二」</li> <li>女名</li> <li>五二</li> <li>新密碼</li> <li>一</li> <li>一</li> <li>一</li> <li>一</li> <li>一</li> <li>一</li> <li>一</li> <li>一</li> <li>一</li> <li>一</li> <li>一</li> <li>一</li> <li>一</li> <li>一</li> <li>一</li> <li>一</li> <li>一</li> <li>一</li> <li>一</li> <li>一</li> <li>一</li> <li>一</li> <li>一</li> <li>一</li> <li>一</li> <li>一</li> <li>二</li> <li>二</li> <li< th=""><th><ol> <li>驗證成功後,畫面會跳<br/>轉至可檢視帳號及姓名<br/>的重設密碼頁面</li> <li>輸入您的新密碼<br/>(*備註:密碼最短為8個字<br/>元,最長20個字元,設定必<br/>須符合以下任意三項要素<br/>組合規定:英文大寫、小寫、<br/>數字及特殊符號)</li> </ol></th></li<></ul> | <ol> <li>驗證成功後,畫面會跳<br/>轉至可檢視帳號及姓名<br/>的重設密碼頁面</li> <li>輸入您的新密碼<br/>(*備註:密碼最短為8個字<br/>元,最長20個字元,設定必<br/>須符合以下任意三項要素<br/>組合規定:英文大寫、小寫、<br/>數字及特殊符號)</li> </ol> |
| 4-2 | DE 記録<br>建設密碼<br>「「「「」」<br>「」」<br>「」」<br>「」」<br>「」」<br>「」」<br>「」」                                                                                                    | 再次輸入您的新密碼                                                                                                    |
| 4-3 | 正式         「根號         「「」」         女名         工具         新密碼         「」」         「」」         「」」         「」」         「」」         「」」         「」」         「」」         「」」         「」」         「」」」         「」」」         「」」」         「」」」         「」」」         「」」」         「」」」         「」」」         「」」」         「」」」         「」」」         「」」」         「」」         「」」         「」」         「」」         「」」         「」」」         「」」         「」」」         「」」」         「」」」         「」」」         「」」」         「」」」         「」」」         「」」」         「」」」         「」」」         「」」」         「」」」         「」」」         「」」」         「」」」         「」」」         「」」」         「」」」                                                                                                    | 打開右側眼睛圖示,確認新<br>密碼輸入字元是否符合規<br>定,及確認新密碼欄位是否<br>輸入相同字元。<br>(備註:若採手機操作,請<br>留意字型及空白格誤差)                                                                         |

|     | <b>忘記密碼</b><br>重設密碼                                                                                                    |                                                        |
|-----|----------------------------------------------------------------------------------------------------|--------------------------------------------------------|
| 4-4 | <ul> <li>帳號</li> <li>□······</li> <li>灶名</li> <li>王·当</li> <li>新密碼</li> <li>●</li> <li>最短為6個字元、最長20個字元、</li> <li>嬰生必須在少包含英文字元與數字:</li> <li>現生少類若今也含英文字元與數字:</li> <li>非學生至少須符合以下任意3項要求: 英文大寫、英文小寫、數字、特殊符號。</li> <li>確認新密碼</li> <li>●</li> <li>●</li> <li>●</li> <li>●</li> <li>●</li> </ul> | 輸入完成後,點選「重設密<br>碼」                                     |
|     | 恭喜您,您的密碼已變更完成!下次登入請使用新密碼!密碼變更後,需24<br>小時後才能再次變更。                                                                                                    | <ol> <li>密碼變更完成</li> <li>系統提醒下次使用新密<br/>碼登入</li> </ol> |
| 5   | 会         →         合           忘記構築         登入         回首頁                                                                                                    | <ol> <li>若您忘記帳號,請點選<br/>「忘記帳號」</li> </ol>              |
|     |                                                                                                    | 4. 若您想登入,請點選「登<br>入」                                   |

# 柒、啟用教育雲端帳號

登入狀況說明;教育雲端帳號顯示停用時該怎麼辦?
 1.傳送驗證碼啟用教育雲端帳號(以教育雲為例)
 2.傳送驗證碼啟用教育雲端帳號(以教育體系單一簽入服務為例)
 ● 啟用教育雲端帳號圖示說明:

#### 1.傳送驗證碼啟用教育雲端帳號(以教育雲為例)

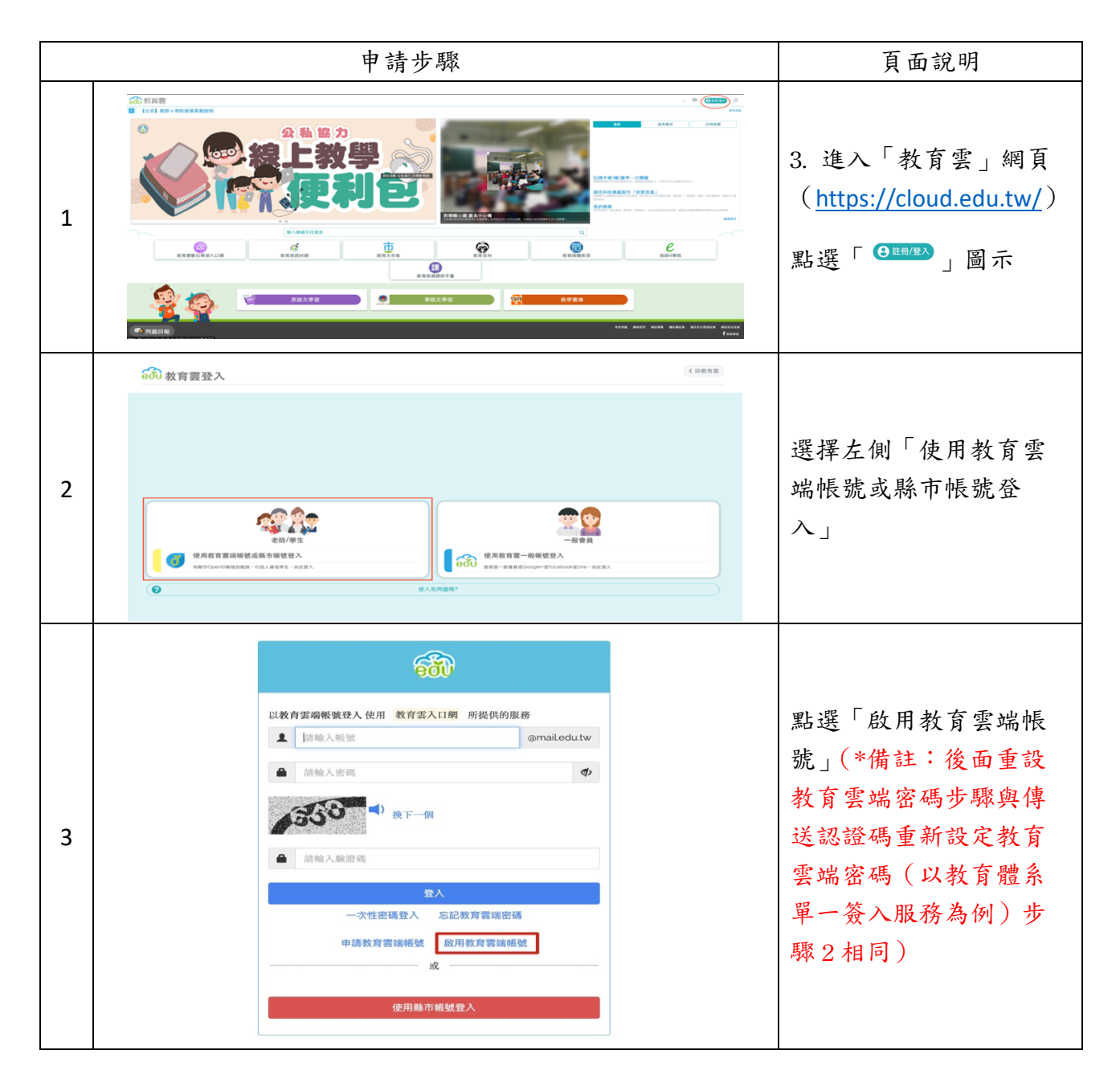

#### 2.傳送驗證碼啟用教育雲端帳號(以教育體系單一簽入服務為例)

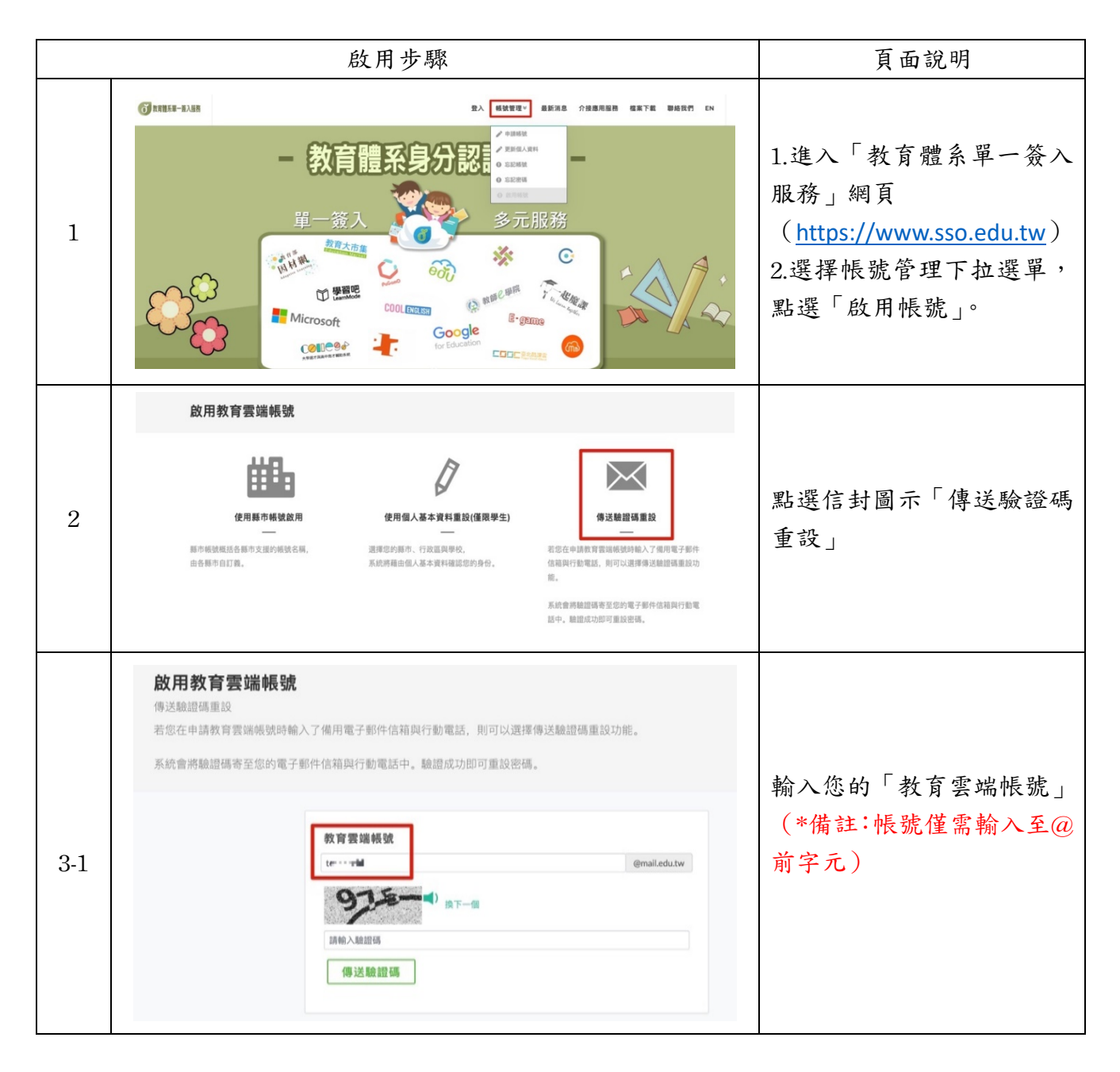

| 3-2 | <b>放用教育雲端帳號</b><br>傳送驗證碼重設<br>若您在申請就背靈瀕地試時輸入了備用電子副件信箱與行動電話、別可以選擇傳送驗證佛重設功能。<br>系統會時驗證碼寄至您的電子副件信箱與行動電話中。聽證成功即可重設密碼。                                                                                                    | 輸入「驗證碼」<br>(*備註:輸入灰色方格內<br>的3位數字驗證碼,若數字<br>不清楚可點選「換下一個」<br>字樣,或是點選「喇叭圖示」<br>播放驗證碼)                          |
|-----|----------------------------------------------------------------------------------------------------|----------------------------------------------------------------------------------------------------|
| 3-3 | 放用教育雲端帳號<br>傳送驗證碼重設<br>若您在申請教育雲端帳號時輸入了備用電子郵件信箱與行動電話、則可以選擇傳送驗證碼重設功能。<br>系統會將驗證碼寄至您的電子郵件信箱與行動電話中。驗證成功即可重設密碼。                                                                                                    | 點選「傳送認證碼」                                                                                                   |
| 3-4 | 飲用教育雲端帳號<br>傳送驗證碼重設<br>若您在申請教育雲端帳號時輸入了備用電子郵件信箱與行動電話,則可以選擇傳送驗證碼重設功能。<br>系統會將驗證碼寄至您的電子郵件信箱與行動電話中。驗證成功即可重設密碼。                飯證碼<br>403033               夏功驗證碼,聯絡我們 取消<br>取消                 配満時驗證碼考送至備用信稿與行動電話:若無收到驗證碼,請聯繫客服人員。               × | <ol> <li>1. 系統會寄發驗證碼至您的電子信箱和行動電話,<br/>並鎖住「傳送驗證碼」按<br/>鈕。</li> <li>2. 收到驗證信或驗證簡訊<br/>後,輸入「六位數驗證碼」</li> </ol> |

| 3-5 | 放用教育雲端帳號<br>傳送驗證碼重設<br>若您在申請教育雲端帳號時輸入了備用電子郵件信箱與行動電話,則可以選擇傳送驗證碼重設功能。<br>系統會將驗證碼寄至您的電子郵件信箱與行動電話中。驗證成功即可重設密碼。        | 點選「開始驗證」, 跳至 4-1<br>步驟。                                                                                                    |
|-----|----------------------------------------------------------------------------------------------------|----------------------------------------------------------------------------------------------------|
|     | 已經將驗證碼考送至備用信箱與行動電話!若無收到驗證碼,請聯繫客服人員。 ×                                                                             |                                                                                                    |
| 3-6 | <b>放用教育雲端帳號</b><br>傳送驗證碼重設<br>若您在申請教育雲端帳號時輸入了備用電子郵件信箱與行動電話,則可以選擇傳送驗證碼重設功能。<br>系統會將驗證碼寄至您的電子郵件信箱與行動電話中。驗證成功即可重設密碼。 | <ol> <li>3.倘若收不到驗證碼,請點<br/>選「收不到驗證碼,聯絡我<br/>們」按鈕。</li> </ol>                                                                          |
| 3-7 | 野島谷我們<br>所有欄位皆必填         選到任何問題請與我們聯繫         週回分周       身分留字號/度留證號/其他身分ID/教育雲編機號         改不到時間碼                  | <ol> <li>4.請填寫所有欄位資料,並<br/>於問題描述欄位,告知您的<br/>教育雲端帳號及備用資料,<br/>以利客服人員協助您查詢<br/>與設定。</li> <li>5.資料輸入完成及輸入「驗<br/>證碼」後,請點選「送出」。</li> </ol> |

| 3-8 | 啟用教育雲端帳號     傳送驗證碼重設     若您在申請教育雲端帳號時輸入了備用電子郵件信箱與行動電話,則可以選擇傳送驗證碼重設功能。     系統會將驗證碼寄至您的電子郵件信箱與行動電話中。驗證成功即可重設密碼。                                                                                                    | <ul> <li>6.點選「取消」可返回上一</li> <li>頁,或請來電/信聯繫客服人</li> <li員。< li=""> </li員。<></ul>               |
|-----|----------------------------------------------------------------------------------------------------|----------------------------------------------------------------------------------------------|
| 4-1 | 取用教育雲端帳號<br>重設密碼                                                                                                    | 驗證成功後,輸入您的新密碼。<br>(*備註:密碼最短為8個字<br>元,最長20個字元,設定必<br>須符合以下任意三項要素<br>組合規定:英文大寫、小寫、<br>數字及特殊符號) |
| 4-2 | 正設密碼         第密碼         ●         ●         ●         ●         ●         ●         ●         ●         ●         ●         ●         ●         ●         ●         ●         ●         ●         ●         ●         ●         ●         ●         ●         ●         ●         ●         ●         ●         ●         ●         ●         ●         ●         ●         ●         ●         ●         ●         ●         ●         ●         ●         ●         ●         ●         ●         ●         ●         ●         ●         ●         ●         ●         ● | 再次輸入您的新密碼                                                                                    |
| 4-3 | 放用教育雲端帳號         重設密碼         新密碼         T=1:11         通知為希臘字元、量長20個字元、         地理会須至少信含英文学元與数学:         非學生登少須符合以下任墨3項要求: 英文大寫、英文小寫、數字、特殊符號。         確認新密碼         D=1 弐1         ①         査設密碼                                                                                                    | 打開右側眼睛圖示,確認新<br>密碼輸入字元是否符合規<br>定,及確認新密碼欄位是否<br>輸入相同字元。<br>(備註:若採手機操作,請<br>留意字型及空白格誤差)        |

|     | <b>啟用教育雲端帳號</b><br><sup>重設密碼</sup>                                                                                                    |               |                                                                             |
|-----|----------------------------------------------------------------------------------------------------|---------------|-----------------------------------------------------------------------------|
| 4-4 | <ul> <li>新密碼</li> <li></li> <li>最短為9個字元、最長20個字元。</li> <li>學生必須至少句言英文学元與數字:</li> <li></li> <li>確認新密碼</li> <li></li> <li>重設密碼</li> </ul> | Ф<br>Ф        | 輸入完成後,點選「重設密<br>碼」                                                          |
|     | 恭喜您,您的密碼已變更完成!下次登入請使用新密碼! 密碼變更後<br>小時後才能再次變更。                                                                                          | ż, <b>需24</b> | <ol> <li>密碼變更完成</li> <li>系統提醒下次使用新密<br/>碼登入</li> </ol>                      |
| 5   |                                                                                                    | •             | <ol> <li>7. 若您忘記帳號,請點選<br/>「忘記帳號」</li> <li>8. 若您想登入,請點選「登<br/>入」</li> </ol> |

# 捌、應用服務授權

#### 1. 應用服務授權清單

|   |                | 頁面說明                                                                                                    |                                        |
|---|----------------|----------------------------------------------------------------------------------------------------|----------------------------------------|
|   | び 教育體系軍 一 養入服務 | 愛出 補號管理> 管理功能> 最新消息 介接應用服務 檔案下載 聯絡我們 EN                                                                                                    |                                        |
| 1 |                | <ul> <li>中 数百盟を広い</li> <li>中 二日の一方</li> <li>中 二日の一方</li></ul> | 成功登入後,選擇帳號管<br>理下拉選單,點選「應用<br>服務授權清單」。 |

|   | 應用服務授權清單 |                                                                                                    |                                                                                                    |                                                              |
|---|----------|----------------------------------------------------------------------------------------------------|----------------------------------------------------------------------------------------------------|--------------------------------------------------------------|
| 2 |          | 23194           2323           3323           -           -           -           -           -           -           -           -           -           -           -           -           -           -           -           -           -           -           -           -           -           -           -           -           -           -           -           -           -           -           -           -           -           -           -           -           -           -           -           -           -           -           -           -           -           -           -           -           -           -      -                                                                                                    | 職業所展開   株式 構造 作業 (CIRN)   大型 第二番 (CIRN)   大型 第二番 (CIRN)   大型 第二番 (CIRN)   本型 大型 第二番 (CIRN)   本型 大型 第二番 (CIRN)   本型 大型 第二番 (CIRN)   本型 大型 (CIRN)   本型 大型 (CIRN)    本型 大型 (CIRN)   本型 大型 (CIRN)   本型 大型 (CIRN)   本型 大型 (CIRN)    本型 大型 (CIRN)    本型 大型 (CIRN)    本型 大型 (CIRN)    本型 大型 (CIRN)    本型 大型 (CIRN)     本型 (CIRN)     本型 (CIRN)     本型 (CIRN)     本型 (CIRN)     本型 (CIRN)     本型 (CIRN)     本型 (CIRN)     本型 (CIRN)      本型 (CIRN) | 畫面會顯示您所授權的<br>應用服務名稱。                                        |
| 3 | 應用服務授權清單 | 23月1日           日道揮全國教師石<br>(CIRN)           大2項應用服務           2307月日           240           240           240           240           240           240           240           240           240           240           240           240           240           240           240           240           240           240           240           240           240           240           240           240           240           240           240           240           240           240           240           240           240           240           240           241           241           242           243           244           244           245           245           246           247           248           2                    | E職進修資訊網,國民中小學課程與教學資源整合平臺   K職專用廠務   K職專用廠務   B零約在連進修道訊網   R基本子書級為平台   2 学習入口網   2 習入口網   2 習入口網   2 習入口網   2 習入口網   2 習人口網   2 習人口網   2 目 二   2 名人記   2 目 二   2 二   2 二   2 二                                                                                                    | 勾選您所欲取消授權的<br>應用服務名稱。                                        |
| 4 | 應用服務授權清單 | 取用標準 已選擇全國数師右(CIRN),数育部校) 共3項應用服務 20 20 </td <td>職選協修資訊網, 國民中小學課程與教學資源整合平臺</td> <td>請核對上方顯示您所選<br/>擇取消授權的應用服務<br/>名稱及項目數量,確認<br/>無誤後,再點選「取消<br/>授權」。</td> | 職選協修資訊網, 國民中小學課程與教學資源整合平臺                                                                                                    | 請核對上方顯示您所選<br>擇取消授權的應用服務<br>名稱及項目數量,確認<br>無誤後,再點選「取消<br>授權」。 |

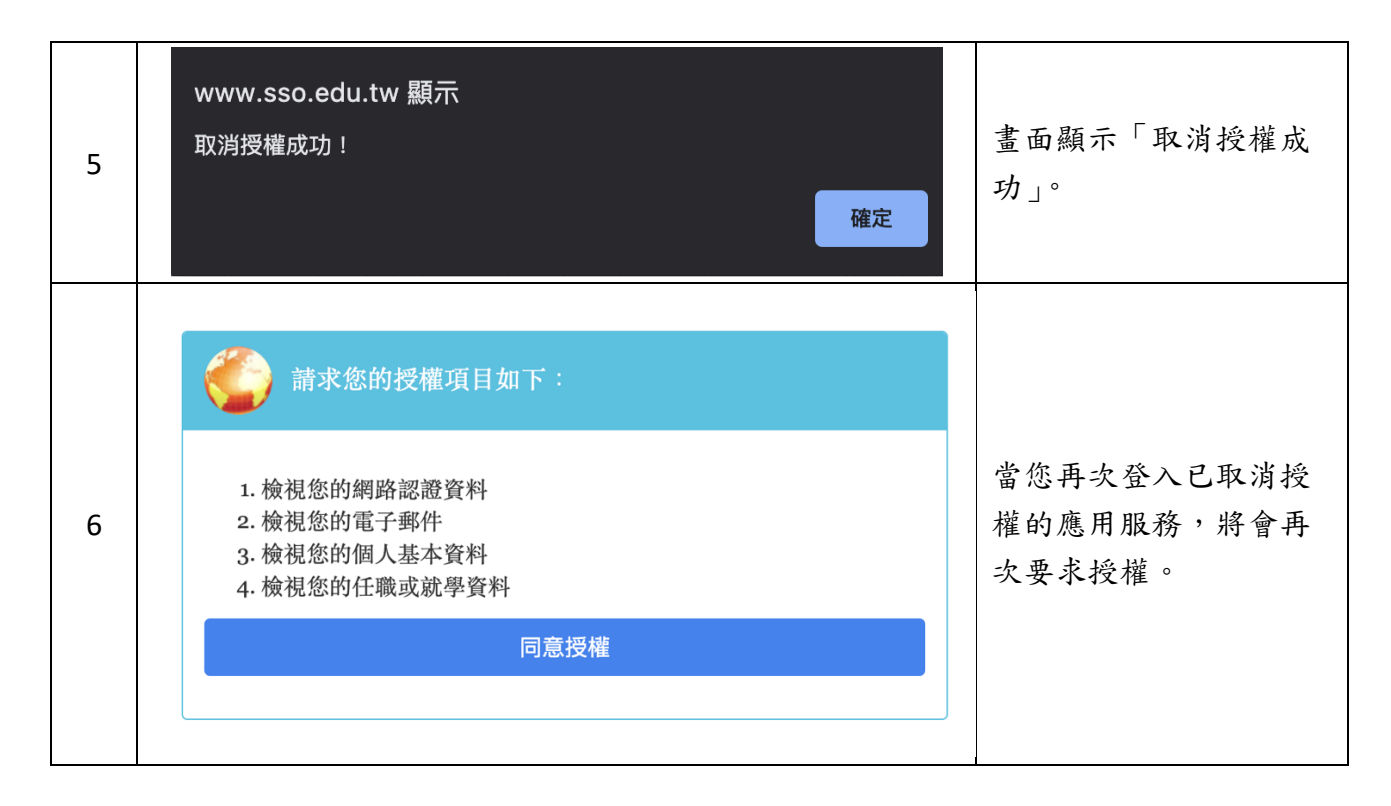

#### 2. 應用服務登入紀錄

|   |      | 頁面說明                                                 |                                        |
|---|------|------------------------------------------------------|----------------------------------------|
| 1 |      | <text></text>                                        | 成功登入後,選擇帳號管<br>理下拉選單,點選「應用<br>服務登入紀錄」。 |
| 2 | 應用服務 | <b>登入紀録</b><br>請選擇您要顯示的筆數<br>「病理#…<br>10<br>30<br>50 | 請選擇您想要顯示的登<br>入紀錄筆數。                   |

|   | 應用服務登入紀錄         |                                                                 |
|---|------------------|-----------------------------------------------------------------|
| 3 | 請選擇您要顯示的筆數<br>10 | 選擇筆數後,請點選<br>「送出」。                                              |
| 4 |                  | 畫面將顯示您所選擇的<br>登入紀錄數量資料(備<br>註:登入紀錄需等待資<br>料同步,因此資料顯示<br>非即時紀錄)。 |

# 玖、 I P 登入紀錄

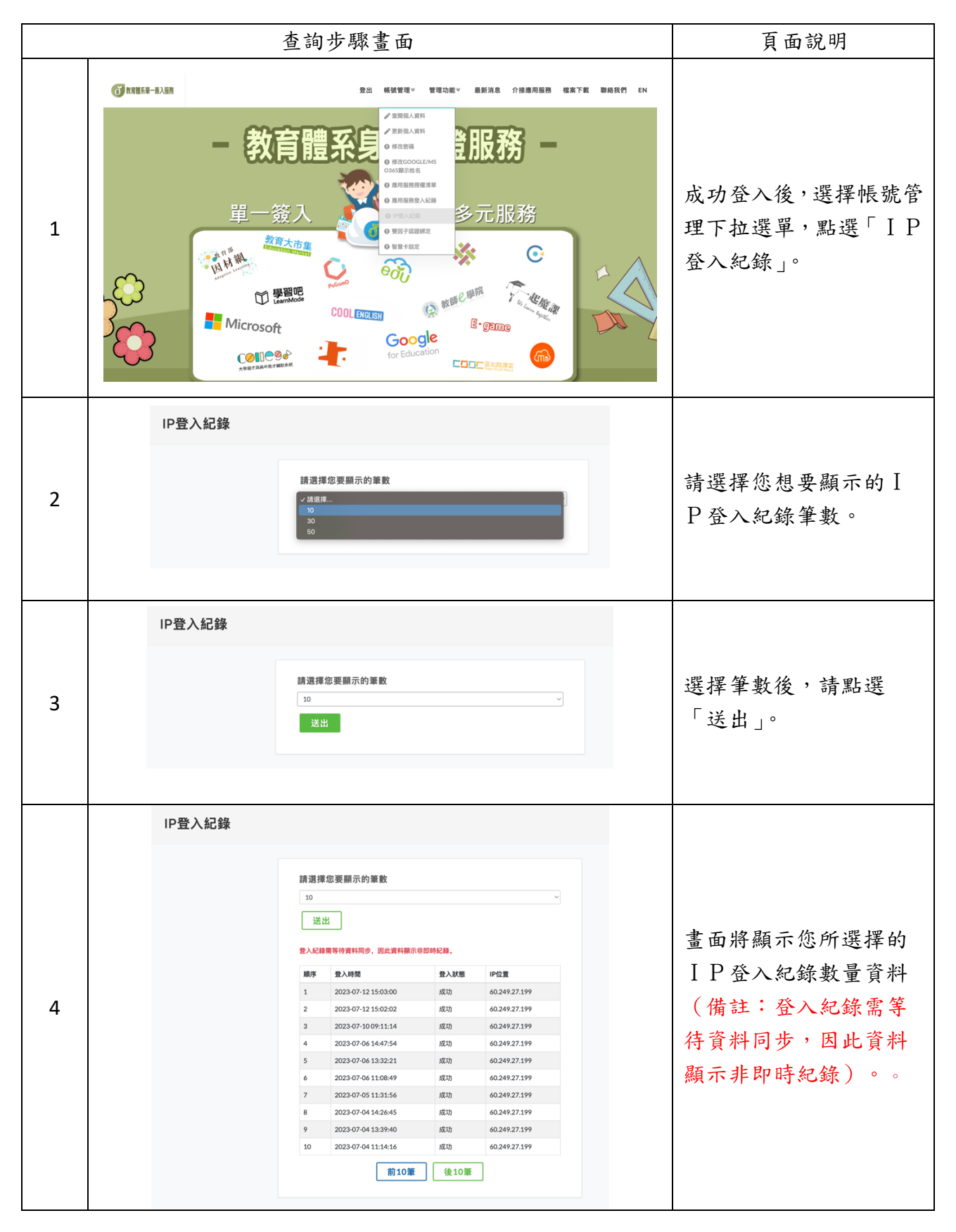

# 壹拾、雙因子認證綁定

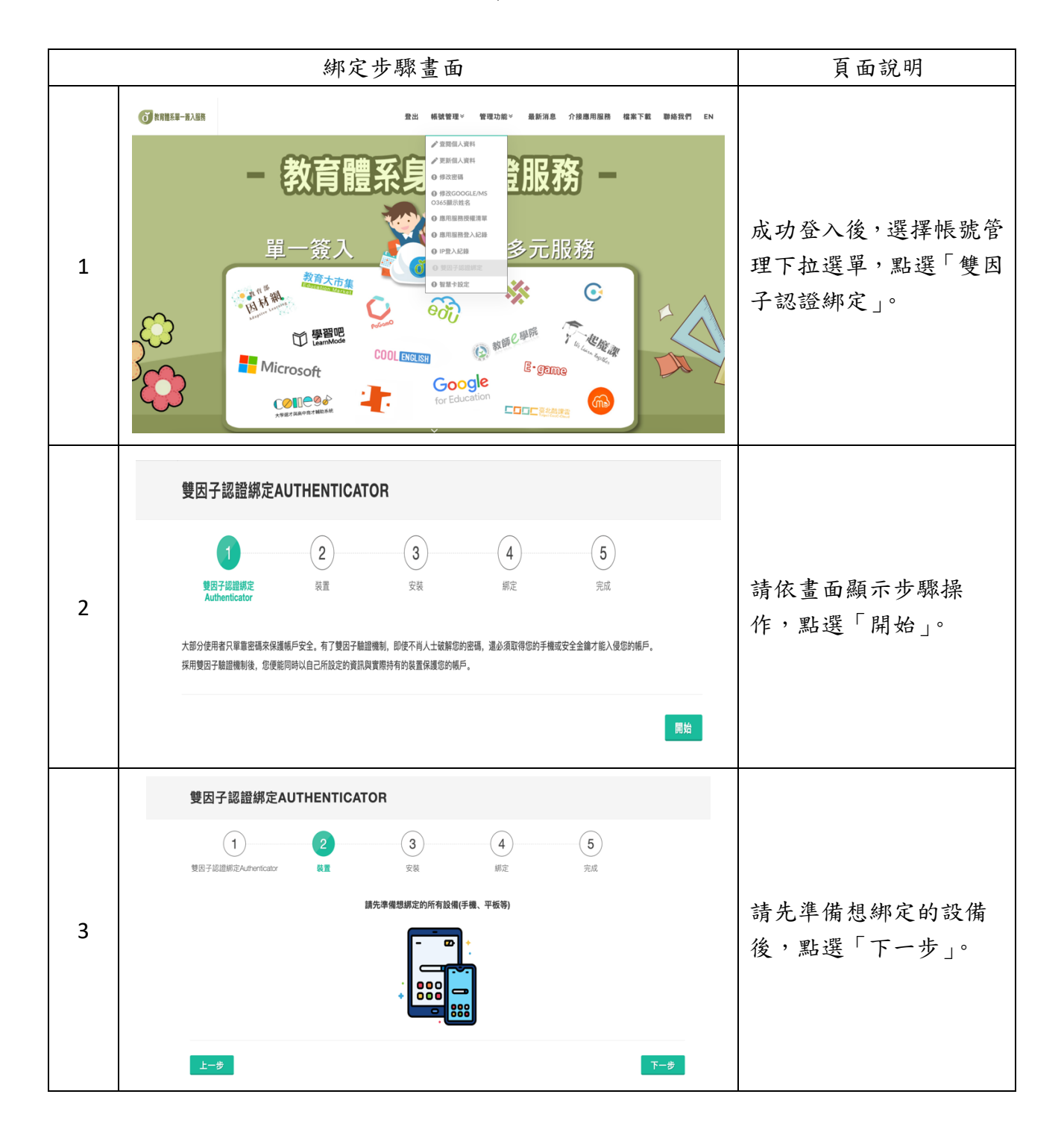

|   | 雙因子認證绑定AUTHENTICATOR                                                                                                    |                                                       |
|---|----------------------------------------------------------------------------------------------------|-------------------------------------------------------|
| 4 | <image/>                                                                                                    | 請依您想綁定的設備系<br>統,掃描下載對應畫面<br>所顯示的 APP 載點,再<br>點選「下一步」。 |
| 5 | <section-header><section-header><section-header><section-header></section-header></section-header></section-header></section-header>                                                                                                    | 下載 APP 後,可依您的<br>設備系統點選操作步驟<br>說明。                    |
| 6 | <section-header><section-header><section-header><section-header><section-header><image/><image/><section-header><section-header><complex-block><image/><image/><image/><image/></complex-block></section-header></section-header></section-header></section-header></section-header></section-header></section-header> | 依您的設備系統操作完<br>成後,請點選「綁定」。                             |

|    | 雙因子認證設定                                                                                                    |                                |
|----|----------------------------------------------------------------------------------------------------|--------------------------------|
| 7  | 部定状態         足端定         第定時間         2023-07-21 16:05         是否飲用         否         停/飲用時間         尚未愈用         飲用雙因子驗證         解除雙因子綁定                    | 绑定完成畫面。                        |
| 8  | 雙因子認證設定          #定狀態         足绑定         #定時間         2023-07-21 16:05         是否飲用         酒         停/飲用時間         (約未放用)         政用雙因子驗證         解除雙因子绑定 | 若您欲使用本服務,請<br>點選「啟用雙因子驗<br>證」。 |
| 9  | 雙因子認證設定          #定狀態         ご#定         #207-07-21 16:05         是否飲用         否         停/飲用時間         尚未放用         放用雙因子驗證         解除雙因子腳定                | 若您欲取消本服務,請<br>點選「解除雙因子綁<br>定」。 |
| 10 | www.sso.edu.tw 顯示<br>解除成功!<br>確定                                                                                                    | 畫面提示訊息。                        |

# 壹拾壹、聯絡我們

● 聯絡我們說明:使用者遇到問題時,回報客服。
 ● 聯絡我們圖示說明:(以我找不到我的學校為例)

|     | E C                                                                                                    | 題回報畫面                              | 頁面說明                                                                                                |
|-----|----------------------------------------------------------------------------------------------------|------------------------------------|----------------------------------------------------------------------------------------------------|
| 1   | CREASE-BAR<br>- XX<br>- XXX<br>- XXX<br>- XXXX<br>- XXXX<br>- XXXX<br>- XXXX<br>- XXXX<br>- XXXX<br>- XXXX<br>- XXXX<br>- XXXXX<br>- XXXXX<br>- XXXXX<br>- XXXXX<br>- XXXXXXXXXX |                                    | <ol> <li>1.進入「教育體系單一簽入<br/>服務」網頁<br/>(<u>https://www.sso.edu.tw</u>)</li> <li>2.點選「聯絡我們」</li> </ol> |
| 2-1 | 聯絡我們<br>所有欄位皆必填           週到任何問題請與我們聯繫           週週分類<br>我北不到我的學校           姓名           問題描述           我是 (我的/學生),我北不到就講/任職的學校,             送出                                                                                                    | →<br>身分超字號/居留證號/其他身分ID/数育雲端帳號<br>[ | (以我找不到我的學校為<br>例)<br>點選「問題分類」下拉選單<br>的「我找不到我的學校」                                                    |

| 2-2 | <b>聯絡我們</b><br>所有欄位皆必填                                                                                                    |                                           |
|-----|----------------------------------------------------------------------------------------------------|-------------------------------------------|
|     | 週回分間       日間分別         取不可服的等限       ●         方名       第方方         回間描述       ●         取       ●         1       ●         1       ●         1       ●         1       ●         1       ●         1       ●         1       ●         1       ●         1       ●         1       ●         1       ●         1       ●         1       ●         1       ●         1       ●         1       ●         1       ●         1       ●         1       ●         1       ●         1       ●         1       ●         1       ●         1       ●         1       ●         1       ●         1       ●         1       ●         1       ●         1       ●         1       ●         1       ●         1       ● | 輸入您的「身分證字號/居<br>留證號/其他身份 I D /<br>教育雲端帳號」 |
| 2-3 |                                                                                                    | 輸入您的「姓名」                                  |
| 2-4 |                                                                                                    | 輸入您的「聯絡方式」<br>(*備註:輸入您的電子信<br>箱或手機號碼)     |

| 2-5 |                                                                                                    | 輸入「問題描述」<br>(*備註:請將您的資料填<br>空至範本中)                                                 |
|-----|----------------------------------------------------------------------------------------------------|------------------------------------------------------------------------------------|
| 2-6 | 謝給我們         所有欄位皆必填         遇到任何問題請與我們聯繫         問題分類       身分證字號/居留證號/其他身分ID/教育雲編帳號         取れ不到我的學校       4122%-459         好名       勤給方式         可目       cample@mail.du.tw         問題描述          双色 (教師/學生), 我此不到就識/任職的學校, 是OO都市OOOO學校.          び          び          び          び          び          び          び          び          び          び          び          び          び          び | 輸入「驗證碼」<br>(*備註:輸入灰色方格內<br>的3位數字驗證碼,若數字<br>不清楚可點選「換下一個」<br>字樣,或是點選「喇叭圖示」<br>播放驗證碼) |
| 2-7 |                                                                                                    | 問題輸入完成後,點選「送<br>出」                                                                 |

|   |                         |        |        | <ol> <li>1. 系統會顯示已將您的問<br/>題寄至客服信箱,我們會</li> </ol>                     |
|---|-------------------------|--------|--------|-----------------------------------------------------------------------|
|   | 已將您的問題寄至客服信箱,我們會盡快為您處理。 |        | 盡快為您處理 |                                                                       |
| 3 | <b>申請帳號</b><br>一        | ₽λ<br> |        | <ol> <li>2. 若您想申請帳號,請點選<br/>「申請帳號」</li> <li>3. 若您想登入,請點選「登</li> </ol> |
|   |                         |        |        | $\lambda_{\perp}$                                                     |